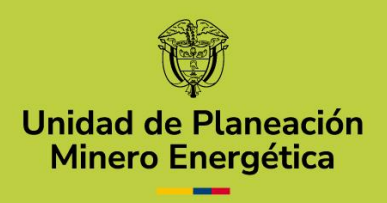

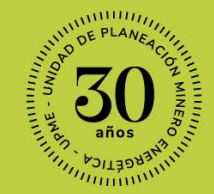

1111

11

# MANUAL DE USUARIO EXTERNO

Solicitud de certificados para acceder Incentivos Tributarios.

Módulo de Incentivos de Fuentes no Convencionales de Energía

uput

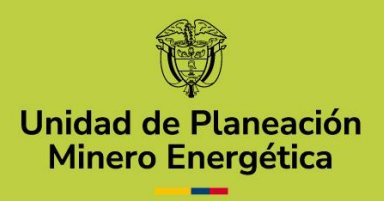

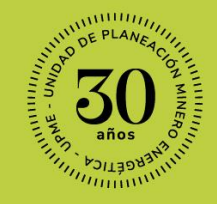

# **SEÑOR SOLICITANTE**

La Unidad de Planeación Minero Energética – UPME dispone a través de su página web la herramienta que le permitirá a personas naturales y jurídicas que requieran adelaptar trámites y servicios bajo la competencia de la Unidad, presentarlos de manera ágil y centralizada.

En particular, el módulo de Incentivos Tributarios es una solución que permite a las personas naturales y jurídicas, registrar sus solicitudes para proyectos de Fuentes no Convencionales de Energía (FNCE) para aplicar al Certificado UPME de Incentivos Tributarios, definido en la Ley 1715 de 2014 y sus modificaciones

El objetivo de este manual de introdució de porta detallada al usuario externa las particularidades de la herrandenta della de estiva presentación de solicitudes de cartificación UPME de Incentivos Tributarios, solicitudes de modificación de cartificados, así como su gestión y consulta.

'11

...

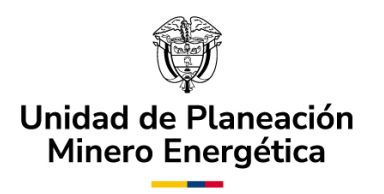

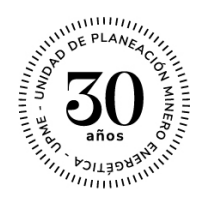

# Tabla de Contenido

| Α. | Ingreso al Sistema                                    | 4    |
|----|-------------------------------------------------------|------|
| В. | Radicación del Caso – Registrar Solicitud             | 5    |
| C. | Asociar Solicitantes                                  | 7    |
| D. | Subproceso: Autorización para registro                | .14  |
| E. | Registro de Solicitud – Solicitantes                  | . 17 |
| F. | Notificar Resumen Radicación – Solicitante            | . 52 |
| G. | Respuesta Observaciones – Solicitante                 | . 52 |
| H. | Solicitar Modificación de Certificación – Solicitante | .55  |

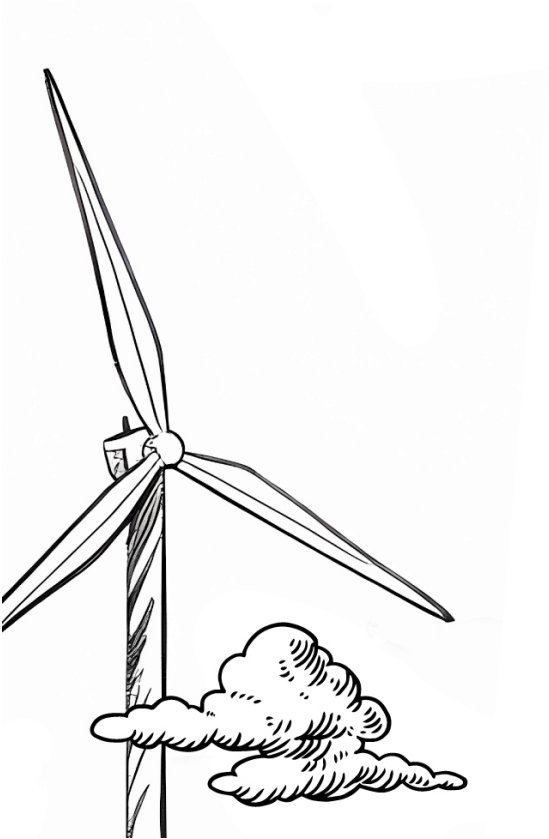

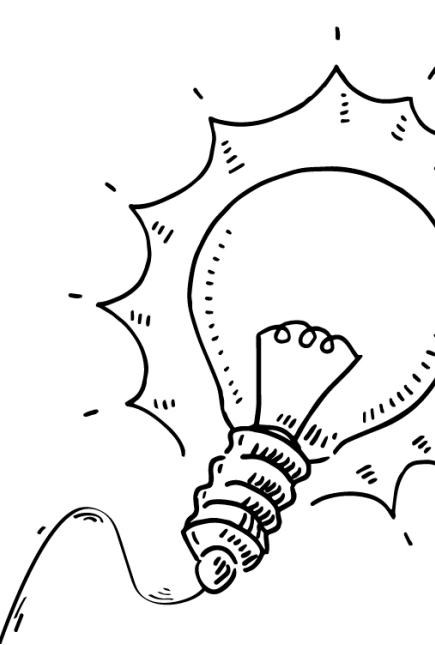

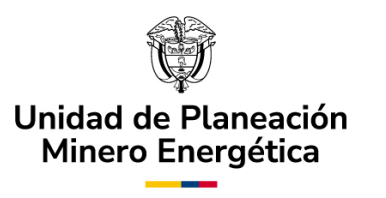

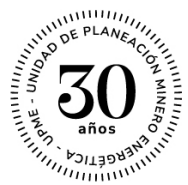

## A. Ingreso al Sistema.

Es posible ingresar a la plataforma del Sistema Único de Usuarios – SUU a través de cualquier navegador web. Sin embargo, se recomienda utilizar Mozilla Firefox.

Para el registro en el Sistema Único de Usuarios - SUU, siga las instrucciones y diligencie toda la información indicada para generar las credenciales de ingreso al sistema. Para más información sobre este proceso, lo invitamos a consultar el siguiente enlace, y seleccionar la opción de "Usuarios Nuevos":

https://www1.upme.gov.co/ServicioCiudadano/Paginas/SUU.aspx

El usuario podrá acceder a la aplicación mediante cualquiera de las siguientes opciones:

1. Cuando el usuario se registre, recibirá un correo electrónico con el enlace que lo direccionará a la aplicación del SUU (Ver Imagen No. 1. Correo de confirmación registro de usuario).

|                    | < D 0 Î © 0 0, D D :                                                                                           | 2 de 80 < > <b>Es</b> ▼                               | ,             |
|--------------------|----------------------------------------------------------------------------------------------------|-------------------------------------------------------|---------------|
|                    | Registro Usuario Recibidos x                                                                                   | ē Z                                                   | $\wedge$      |
|                    | noresponder@upme.gov.co<br>parami +                                                                            | mié, 23 dic 9:58 (hace 5 días) 🙀 🔦 🗄                  |               |
|                    | Agradecemos su interés en contactarnos!                                                                        |                                                       |               |
| 7/                 | Con el fin de brindarle agilidad en la atención de sus frámites y servicios, la unidad ha dispuesto el present | e canal de radicación para responder sus solicitudes. |               |
|                    | Por favor lea atentamente las instrucciones y complete la información dirigiendose a la página:                |                                                       |               |
|                    |                                                                                                    |                                                       | <u>~</u>      |
|                    | Kesponder                                                                                                    | ) \ <u>`</u>                                          | $\sim$ $\sim$ |
|                    |                                                                                                    | - <"                                                  | 1111          |
|                    |                                                                                                    |                                                       |               |
|                    |                                                                                                    |                                                       |               |
| June Marine Marine |                                                                                                    |                                                       | · ·           |
| 1 Summerins        |                                                                                                    |                                                       |               |

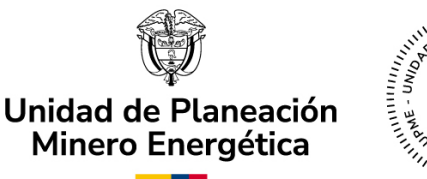

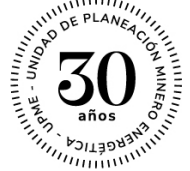

2. Digitando la siguiente URL: https://suu.upme.gov.co/Sis-Usu/

En cualquiera de las dos opciones, el solicitante deberá ingresar el nombre de usuario y contraseña asignados en la etapa de registro. Para más detalle remítase al "MANUAL DE USUARIO EXTERNO" disponible en el siguiente link: <u>https://www1.upme.gov.co/ServicioCiudadano/Documents/Manual-sistema-unico-de-usuarios.pdf</u>

## B. Radicación del Caso – Registrar Solicitud.

**Nota importante:** \*Todos los campos que cuenten con una línea vertical roja indican que su diligenciamiento es obligatorio \*.

El proceso de solicitud de certificación UPME para proyectos de FNCE inicia al momento de realizar el proceso de registro desde el "Módulo Único de Usuarios" por parte de los "Solicitantes" o "Usuarios Externos".

Posteriormente, se registra la información del proyecto que se presentará ante la UPME para su correspondiente evaluación y certificación.

Usted deberá contar con la información registrada previamente por los solicitantes principales y secundarios (cuando apliquen estos últimos). Por tanto, todos los solicitantes deberán estar registrados con antelación en la plataforma.

Para iniciar un nuevo caso, el Solicitante puede seleccionar el nombre del Módulo "Incentivos Tributarios FNCE" en el menú de la izquierda (Ver Imagen No. 2. Ventana SUU - Módulo "Incentivos Tributarios FNCE").

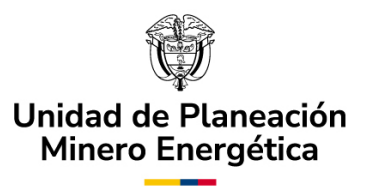

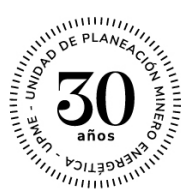

| UDITIE 🕅 Mi Portal       |    | 🖸 Inbox 🛱 Nuevo Caso 🔹 |                 |                                  |                       | Q Buscar            |                     |                     |
|--------------------------|----|------------------------|-----------------|----------------------------------|-----------------------|---------------------|---------------------|---------------------|
| 🛱 Todos los casos        | 15 | Todos los ca           | sos             |                                  |                       |                     | Resultados por      | página 10 🔻 🏹 💿     |
| - Incontivos             |    |                        | Número del caso | Proceso                          | Actividad             | Fecha creación caso | Actividad vence en  | Fecha Solución caso |
| ♥ Incentivos             |    | ★ Q                    | H2_2024_1       | Incentivos Tributarios Hidrógeno | Registro de Solicitud | 18/07/2024 11:22 am | 28/07/2024 11:22 am | 18/07/2024 11:22 am |
| - Incentivos Tributarios |    | ★ Q                    | FNCE_202427     | Incentivos Tributarios FNCE      | Registro de Solicitud | 19/07/2024 3:48 pm  | 29/07/2024 3:48 pm  | 19/07/2024 3:48 pm  |
| FNCE                     | 4  | <b>*</b> Q             | FNCE_202428     | Incentivos Tributarios FNCE      | Registro de Solicitud | 22/07/2024 10:19 am | 1/08/2024 10:19 am  | 22/07/2024 10:19 am |
|                          | _  | ★ Q                    | GEE_20249       | Incentivos Tributarios GEE       | Registro Solicitud    | 23/07/2024 8:51 pm  | 2/08/2024 8:51 pm   | 23/07/2024 8:51 pm  |
| Incentivos Tributarios   | 8  | \star Q                | GEE_202410      | Incentivos Tributarios GEE       | Registro Solicitud    | 30/07/2024 4:22 pm  | 9/08/2024 4:22 pm   | 30/07/2024 4:22 pm  |
| GEE                      |    | ★ Q                    | H2_2024_3       | Incentivos Tributarios Hidrógeno | Registro de Solicitud | 30/07/2024 4:22 pm  | 9/08/2024 4:22 pm   | 30/07/2024 4:22 pm  |
|                          |    | \star Q                | H2_2024_4       | Incentivos Tributarios Hidrógeno | Registro de Solicitud | 30/07/2024 4:37 pm  | 9/08/2024 4:37 pm   | 30/07/2024 4:37 pm  |
| Hidrógeno                | 3  | ★ Q                    | GEE_202411      | Incentivos Tributarios GEE       | Asociar solicitantes  | 31/07/2024 10:13 am | 5/08/2024 10:13 am  | 31/07/2024 10:13 am |
|                          |    | \star Q                | FNCE_202429     | Incentivos Tributarios FNCE      | Registro de Solicitud | 1/08/2024 4:42 pm   | 11/08/2024 4:42 pm  | 1/08/2024 4:42 pm   |
|                          |    | ★ Q                    | FNCE_202433     | Incentivos Tributarios FNCE      | Registro de Solicitud | 2/10/2024 5:48 pm   | 12/10/2024 5:48 pm  | 2/10/2024 5:48 pm   |

Imagen No. 2. Ventana SUU - Módulo "Incentivos Tributarios FNCE".

También puede seleccionar el menú superior "Nuevo Caso" seguido del nombre del módulo. Una vez elegido el nombre del módulo, se desplegará el formulario de la actividad "Incentivos Tributarios FNCE: Registro solicitud", en el cual el solicitante ingresará toda la información del proyecto objeto de la solicitud, tal como se presenta en la siguiente imagen:

| Contraction Todas las casas | (7)  | Procesos recier  | ites 📀 🗄                   |                             |                     | Developer and       |                     |   |
|-----------------------------|------|------------------|----------------------------|-----------------------------|---------------------|---------------------|---------------------|---|
|                             | Tode | os los casos     | Tributarios GEE            |                             |                     | Resultados por paç  | gina 10 + y G       |   |
| - Incentivos                |      | N LLD Incentivos | Indutarios GEE             | Actividad                   | Fecha creación caso | Actividad vence en  | Fecha Solución caso |   |
|                             | 1    | C Incentivos     | Tributarios FNCE           | igeno Registro de Solicitud | 18/07/2024 11:22 am | 28/07/2024 11:22 am | 18/07/2024 11:22 am |   |
| Incentivos Tributarios      | 4    |                  |                            | ICE Registro de Solicitud   | 19/07/2024 3:48 pm  | 29/07/2024 3:48 pm  | 19/07/2024 3:48 pm  |   |
| - FNCE                      | 1    | Informaci        | in básica solicitante      | ICE Registro de Solicitud   | 22/07/2024 10:19 am | 1/08/2024 10:19 am  | 22/07/2024 10:19 am | _ |
| Incontinos Tributarios      | ,    |                  |                            | EE Registro Solicitud       | 23/07/2024 8:51 pm  | 2/08/2024 8:51 pm   | 23/07/2024 8:51 pm  |   |
| GEE GEE                     | 8    | Incentivos       | Tributarios Hidrógeno      | EE Registro de Solicitud    | 20/07/2024 4.22 pm  | 9/09/2024 4:22 pm   | 30/07/2024 4.22 pm  |   |
|                             | 2    |                  | Incentivos Tributarios Hid | Registro de Solicitud       | 30/07/2024 4:22 pm  | 9/08/2024 4:37 pm   | 30/07/2024 4.22 pm  |   |
| Incentivos Tributarios      | 3    | C GEE 20241      | Incentivos Tributarios (   | GEE Asociar solicitantes    | 31/07/2024 10:13 am | 5/08/2024 10:13 am  | 31/07/2024 10:13 am |   |
| Hidrogeno                   |      | Q ENCE 20242     | 9 Incentivos Tributarios E | NCF Registro de Solicitud   | 1/08/2024 4:42 pm   | 11/08/2024 4:42 pm  | 1/08/2024 4·42 pm   |   |
|                             |      | Q ENCE 20243     | 3 Incentivos Tributarios F | NCF Registro de Solicitud   | 2/10/2024 5:48 pm   | 12/10/2024 5:48 pm  | 2/10/2024 5:48 pm   |   |
|                             |      |                  |                            |                             |                     |                     |                     |   |
|                             |      |                  |                            |                             |                     | -                   |                     |   |

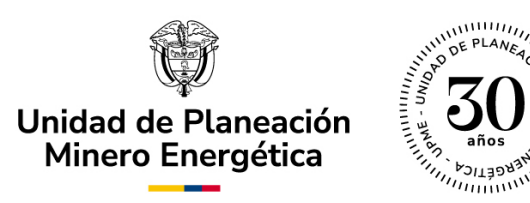

### C. Asociar Solicitantes.

Posterior a la selección del módulo, se visualizará la siguiente ventana emergente, en donde se deberá indicar si la solicitud se realiza a nombre propio.

| Nuevo Caso                              |           | 53 × |
|-----------------------------------------|-----------|------|
| ¿Realiza solicitud a nombre<br>propio?: | 🔾 Si 🔘 No |      |
|                                         | Crear     |      |

Imagen No. 4. Solicitud a nombre propio realizada por el solicitante principal.

En caso de que el registro de la solicitud no se realice a nombre propio, se desplegará el formulario de la actividad "Asociar Solicitantes", en donde deberá ingresar la información correspondiente al solicitante principal y solicitantes secundarios:

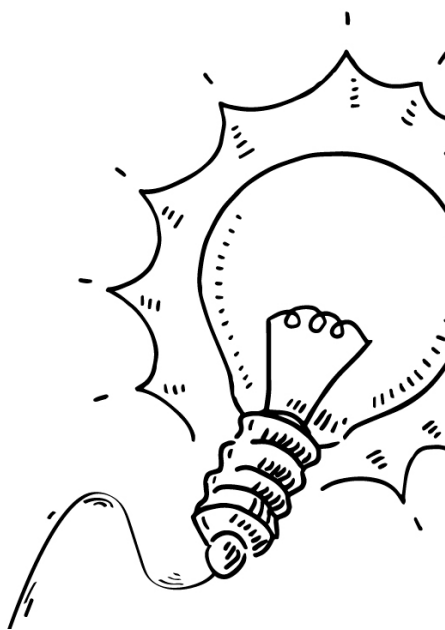

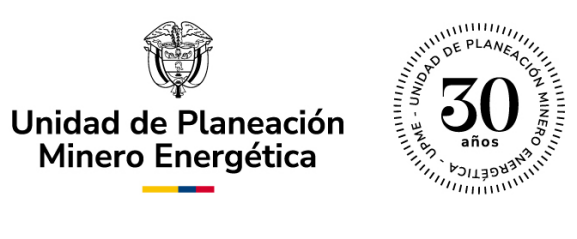

| <b>t</b> upme | 🎧 Mi Portal 🖉 Inbox [                | T Nuevo Caso 🔹          |                        |                                |
|---------------|--------------------------------------|-------------------------|------------------------|--------------------------------|
| E Resumen     | < Regresar                           |                         |                        |                                |
| I Actividad   | Incentivos Tributarios FNCE > Asocia | ir solicitantes         |                        |                                |
|               | V Datos generales de la sol          | licitud                 |                        |                                |
|               | Fecha radicación:                    | 4/10/2024               | Número de caso:        | FNCE_202436                    |
|               | Usuario radicador:                   | Ejemplo Upme            | Estado solicitud:      | En validación                  |
|               | V Datos personales                   |                         |                        |                                |
|               | Tipo solicitante:                    | Consultor               |                        |                                |
|               | Tipo persona:                        | Jurídica                |                        |                                |
|               | Tipo identificación:                 | NIT                     | Número identificación: | 1234567899                     |
|               | Correo electrónico:                  | ejemploupmeit@gmail.com | Nombres:               | Ejemplo Upme                   |
|               | Código Postal de Notificación:       | 110111                  | Celular:               | 3002221133                     |
|               | Asociar Solicitantes                 |                         |                        |                                |
|               | Solicitantes Principales             |                         |                        |                                |
|               |                                      | No ha                   | y registros            |                                |
|               | +                                    | -                       |                        |                                |
|               | V Solicitantes Secundario            | s                       |                        |                                |
|               |                                      | No ha                   | y registros            |                                |
| «             |                                      |                         |                        | Guardar Registrar Solicitantes |

Imagen No. 5. Asociar Solicitantes.

Recuerde que para realizar la solicitud de certificado, es obligatorio registrar al solicitante principal y secundario(s) antes de crear su nuevo caso. Para asociarlo se debe seleccionar el botón "+" ubicado en el campo de "Solicitantes Principales". Del mismo modo, si existen solicitantes secundarios (sólo si aplica), se podrán asociar mediante el botón "+" que se encuentra en el campo de "Solicitantes Secundarios". (Ver Imagen No. 6. Asociar Solicitantes). Los subsecuentes pasos, son aplicables tanto para el Solicitante Principal como para los Solicitantes Secundarios.

۰,

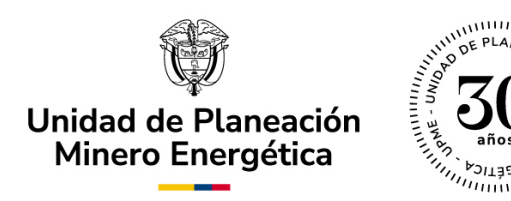

Imagen No. 6. Asociar Solicitantes.

A continuación, se visualizará la siguiente ventana emergente en donde podrá realizar la búsqueda del solicitante, seleccionando el ícono con forma de lupa, señalado en la

Imagen No. 7. Adicionar Solicitantes.

| Adicionar Solicita  | antes Principales                    | кл<br>КЛ X |  |
|---------------------|--------------------------------------|------------|--|
| Buscar Solicitante: | Q                                    |            |  |
|                     |                                      |            |  |
|                     | Guardar Ca                           | ncelar     |  |
|                     | Imagen No. 7. Adicionar Solicitantes | -          |  |
|                     |                                      |            |  |

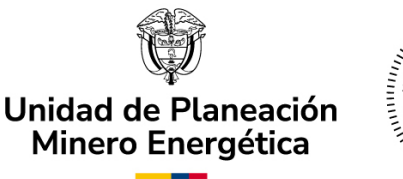

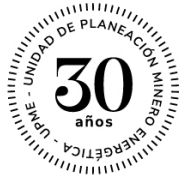

**Nota importante:** \*Para realizar esta búsqueda deberá contar con la información registrada previamente por los solicitantes principales y secundarios (cuando apliquen estos últimos). Por tanto, todos los solicitantes deberán estar registrados con antelación en la plataforma.\*

Posteriormente, deberá diligenciar los campos para realizar la búsqueda: Tipo persona, nombre/razón social y número de identificación. Una vez que ha completado la información solicitada, podrá dar clic en el botón "Buscar" (Ver Imagen No. 8. Criterios de Búsqueda - Solicitante Principal / Secundario).

| (                 | Criterio de Búsqueda                                               |                            | 57 ×            |           |
|-------------------|--------------------------------------------------------------------|----------------------------|-----------------|-----------|
|                   | Tipo persona: Por favor seleccione Núme<br>Nombre / Razón Social:  | ero identificación:        |                 |           |
|                   | Aclaración: Si el usuario no se encuentra registrado, por favor no | otifiquele que se registre |                 |           |
|                   |                                                                    |                            |                 |           |
|                   |                                                                    |                            |                 |           |
|                   |                                                                    | Buscar                     | Cancelar        | ı         |
| Ima               | aen No. 8. Criterios de Rúsqueda -                                 | - Solicitante Principal    | Secundario      | ` <u></u> |
| iiiid             |                                                                    |                            |                 |           |
| Qesp              | ués de presionar el botón "Buscar"                                 | ', visualizará la tabla c  | ion los usuario |           |
| Tegis             | rados que cumplan con los criteric                                 | os de la información d     | iligenciada 💥   | موم :/ er |
| Imag              | 9. Resultados – Criterios de                                       | Búsqueda).                 | - 2             |           |
|                   |                                                                    |                            |                 |           |
| رزار (۱<br>رزار ا |                                                                    |                            |                 |           |
| Juli              | NUM TO THE TO THE TO THE THE THE THE THE THE THE THE THE THE       |                            |                 |           |

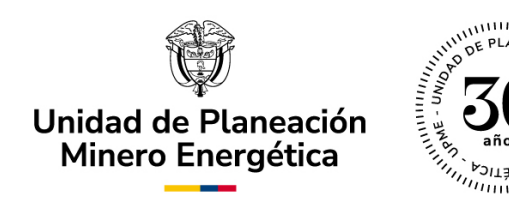

| С   | riterio de Búsque                       | eda                                            | K J<br>K S                | × |
|-----|-----------------------------------------|------------------------------------------------|---------------------------|---|
|     | Tipo persona:<br>Nombre / Razón Social: | Jurídica • Númer                               | o identificación:         |   |
|     | Aclaración: Si el usuario no            | <u>o se encuentra registrado, por favor no</u> | tifiquele que se registre |   |
| - 1 | Tipo persona                            | Número identificación                          | Nombre / Razón Social     |   |
|     | Jurídica                                | 1024515115                                     | Diana Ferla SAS           |   |
|     | Jurídica                                | 1000328                                        | DE                        |   |
|     | Jurídica                                | 1025111232                                     | Keylan Rolando Valencia   |   |
|     | Jurídica                                | 99999999999999                                 | JUAN SIN MIEDO            |   |
|     | Jurídica                                | 900580450                                      | SQDM SAS                  |   |
|     |                                         |                                                | Buscar Cancelar           |   |

Imagen No. 9. Resultados – Criterios de Búsqueda

Seleccione haciendo clic sobre el usuario de la lista para incluir la información del solicitante; en seguida aparecerá una ventana emergente con la información de correspondencia diligenciada en la etapa de registro, seguido de la opción "Documentos Solicitados", donde deberá hacer clic sobre el botón "Cargar Documentos" (Ver Imagen No. 10. Documentos Solicitados). Posteriormente, se visualizará el listado de los documentos que se deben adjuntar. Es importante tener en cuenta que el documento "Certificado de existencia y Representación (o el que haga sus veces)" es de carácter obligatorio. El documento de identificación y el soporte son elementos que se tecomienda incluirlos en todos los casos.

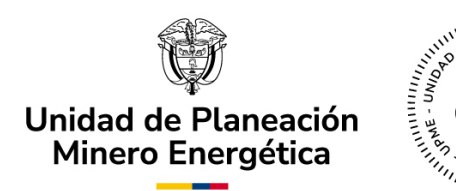

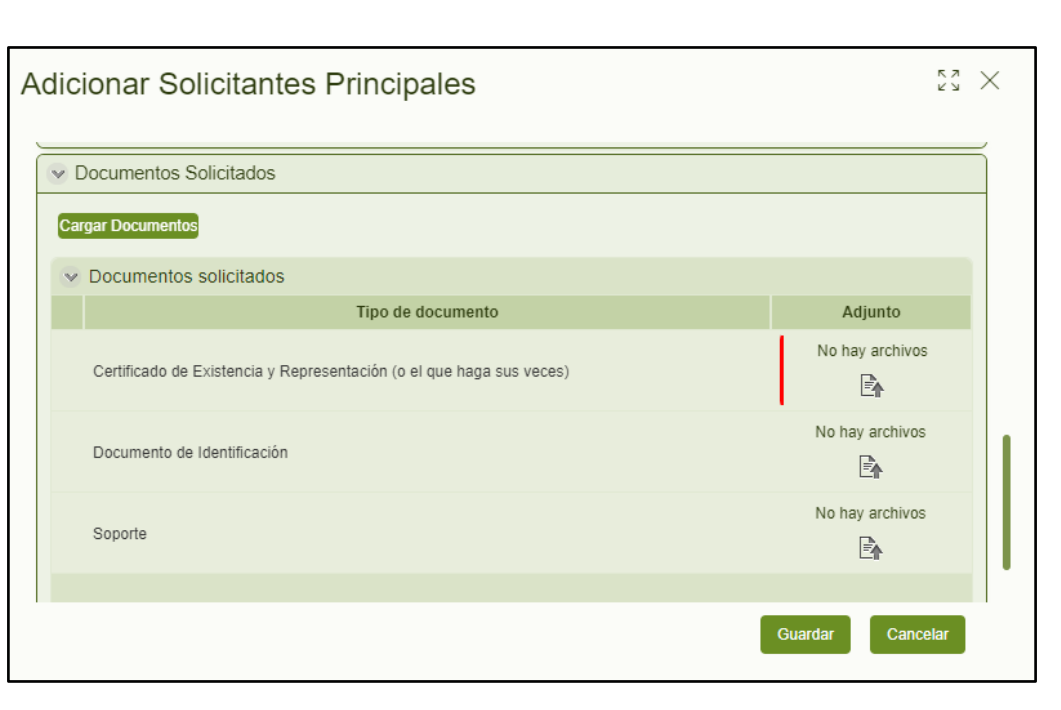

Imagen No. 10. Documentos Solicitados

Una vez adjuntados los documentos, se visualizará la información de los solicitantes registrados y podrá dar clic en el botón "Guardar" y luego en el botón "Siguiente" para continuar el diligenciamiento de la solicitud (Ver Imagen No. 11. Registro de Solicitantes).

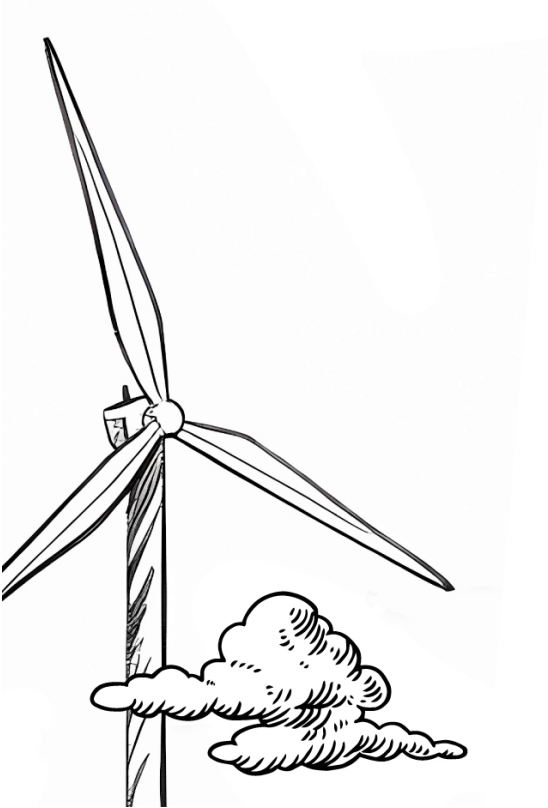

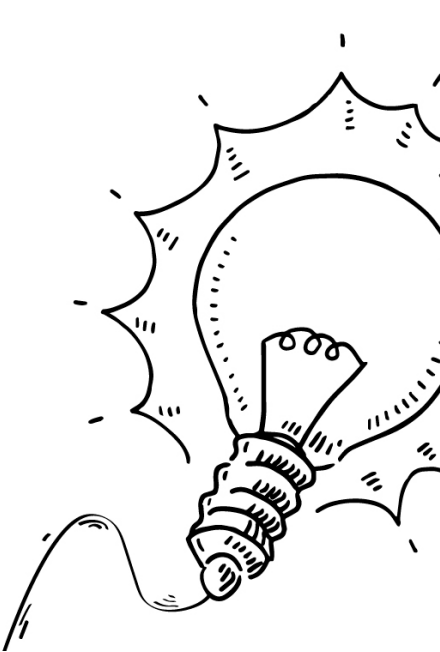

|                             | Unidad de Planeación<br>Minero Energética                                                 |  |  |  |  |  |
|-----------------------------|-------------------------------------------------------------------------------------------|--|--|--|--|--|
| <b>(</b> 1 UDINE 25         | ſ Mi Portal Ø Inbox ☐ Nuevo Caso ▼ Q Consultas ▼                                          |  |  |  |  |  |
| Resumen                     | < Regresar                                                                                |  |  |  |  |  |
| Actividad                   | Tipo persona: Jurídica Teléfono:<br>Correo electrónico: nataliaruiz@sqdm.com              |  |  |  |  |  |
| Carpeta de caso Discusiones | Celular: 3124356789<br>Código Postal de Notificación: 1113                                |  |  |  |  |  |
| () Archivos                 | Información representantel legal      Nombres: Maria Lu Número identificación: 1001329109 |  |  |  |  |  |
|                             | Correo electrónico: natalianuiz@sqdm.com Celular: 3124398765<br>Teléfono: 3124356736      |  |  |  |  |  |
|                             | Solicitantes Principales                                                                  |  |  |  |  |  |
|                             | Tipo persona Nombres Tipo identificación Número identificación Teléfono Municipio         |  |  |  |  |  |
|                             | Jurídica Diana Ferta SAS NIT 1024515115 1234567890 BOGOTÁ D.C.<br>+ / II                  |  |  |  |  |  |
|                             | ✓ Solicitantes Secundarios                                                                |  |  |  |  |  |
|                             | No hay registros                                                                          |  |  |  |  |  |
|                             | +                                                                                         |  |  |  |  |  |
|                             | Quardar Sig                                                                               |  |  |  |  |  |

Imagen No. 11. Registro de Solicitantes.

En el siguiente paso, se visualizará un mensaje de alerta (Ver Imagen No. 12. Anuncio de Autorización Solicitantes), en el cual deberá seleccionar la opción de "Aceptar" para notificar a los solicitantes asociados, quienes deberán autorizar su registro.

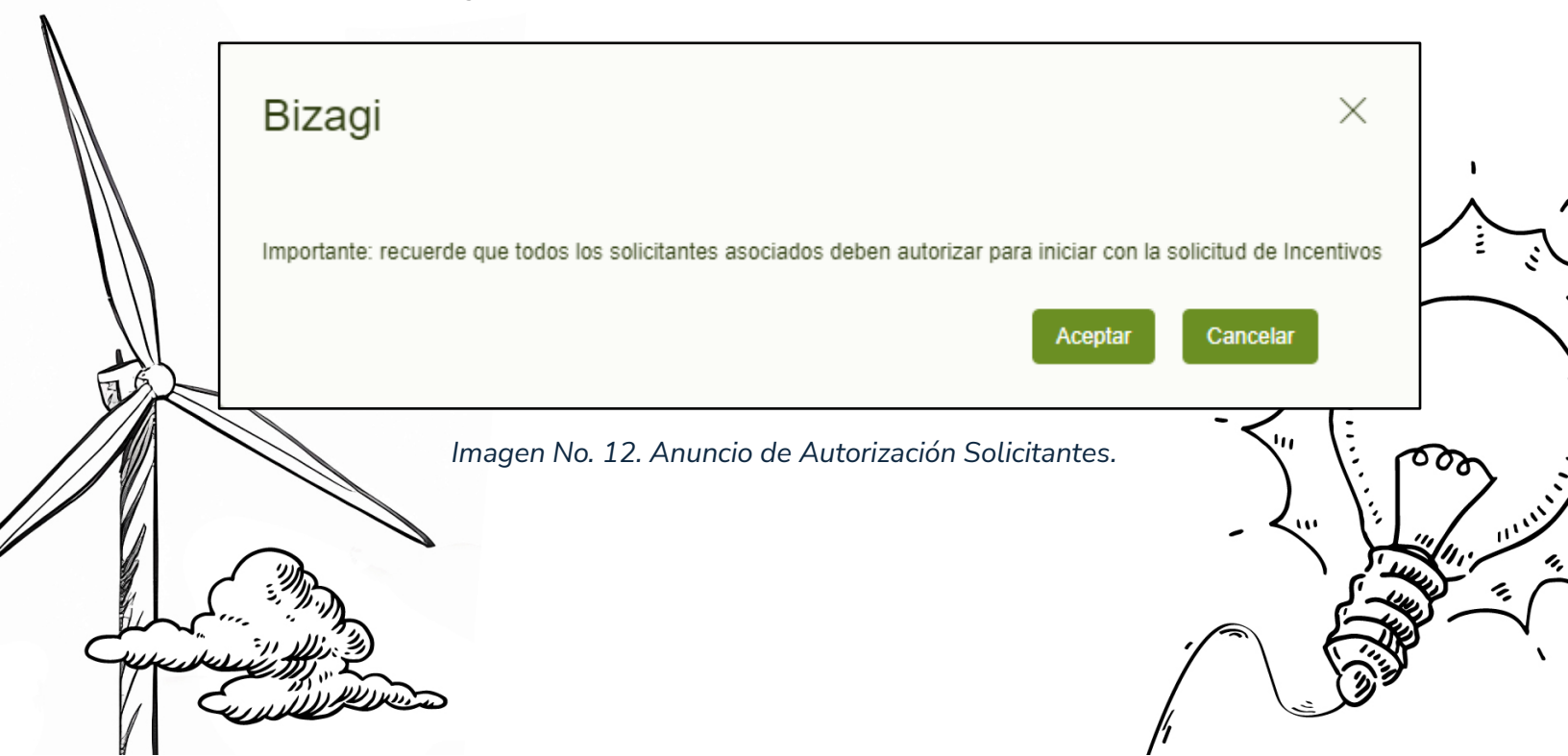

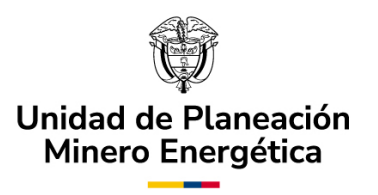

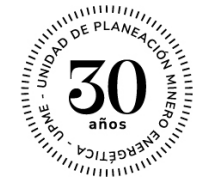

## D. Subproceso: Autorización para registro.

#### Notificar Autorización Pendiente

Una vez aceptado el anuncio generado en la plataforma del SUU, se enviará un correo electrónico desde la dirección noresponder@upme.gov.co a los solicitantes registrados en la aplicación, con la notificación de "Autorización Pendiente" (Ver Imagen No. 13. Notificación de Autorización Pendiente).

Para continuar con el proceso, los solicitantes principales y secundarios deberán ingresar nuevamente a la plataforma con las credenciales (usuario y contraseña) provistas inicialmente y autorizar el registro.

Respetado(a) Señor(a) Diana Ferla SAS,

El caso N° H2\_25, en el módulo de Incentivos para Hidrógeno, debe ser autorizado para continuar con la solicitud. Por favor ingrese nuevamente a la aplicación con el usuario y contraseña asignados para autorizar.

Unidad de Planeación Minero Energética.

#### Imagen No. 13. Notificación de Autorización Pendiente.

#### Autorización Registro

Esta actividad es gestionada por los solicitantes principales y secundarios que se registraron en la solicitud. Para ello, cada usuario externo podrá visualizar y gestionar el caso que requiere de su autorización en la bandeja de entrada (Inbox) de la plataforma (Ver Imagen No. 14. Ventana SUU - Inbox).

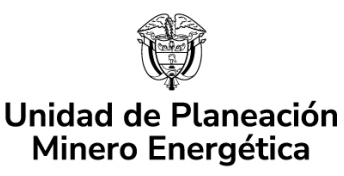

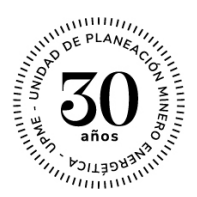

| <b>(</b> UDMC <mark>25</mark>          | Mi Portal            | Dinbox             | 🛱 Nuevo Caso 🔻 🔍 Consultas 🔻             | Reportes • (                                                        | € Procesos en Vivo ▼ දිටුි} Adr | nin ▼ Q h2            | 25 DF                  |
|----------------------------------------|----------------------|--------------------|------------------------------------------|---------------------------------------------------------------------|---------------------------------|-----------------------|------------------------|
| Todos los casos                        | Todos los ca         | 505                |                                          |                                                                     |                                 | Resultados por página | 40 🔻 🏹 💿               |
| <ul> <li>Energía Conexiones</li> </ul> |                      | Número del<br>caso | Proceso                                  | Actividad                                                           | Fecha creación<br>caso          | Actividad vence<br>en | Fecha Solución<br>caso |
| <ul> <li>Incentivos</li> </ul>         | <<br>₹ <sup>₽</sup>  | SC_80              | Solicitud de conexión                    | Registrar Solicitud     Cancelar Solicitud                          | 2/01/2023 4:52 pm               | 23/01/2023 11:59 pm   | 4/11/2024 4:52 am      |
| <ul> <li>Solicitudes</li> </ul>        | \$2 <b>%</b>         | SC_81              | Solicitud de conexión                    | <ul> <li>Registrar Solicitud</li> <li>Cancelar Solicitud</li> </ul> | 2/01/2023 4:52 pm               | 27/03/2023 11:59 pm   | 4/11/2024 4:52 am      |
|                                        | \$2 %<br>Q           | SC_83              | Solicitud de conexión                    | <ul> <li>Registrar Solicitud</li> <li>Cancelar Solicitud</li> </ul> | 2/01/2023 4:59 pm               | 27/03/2023 11:59 pm   | 4/11/2024 4:59 am      |
|                                        | \$2<br>\$2           | SC_82              | Seguimiento                              | Registrar solicitud adicion                                         | al 2/01/2023 5:26 pm            |                       | 2/01/2023 5:26 pm      |
|                                        | 2 *                  | RI_31              | Solicitud Renovación de<br>Instalaciones | Cancelar Solicitud                                                  | 3/01/2023 8:44 am               |                       | 4/11/2024 8:43 pm      |
|                                        | ☆ *<br>0             | H2_25              | Autorización para registro               | <ul> <li>Autorizar registro</li> </ul>                              | 3/01/2023 11:03 am              | 8/01/2023 11:03 am    | 3/01/2023 11:03 am     |
|                                        | \$2 <b>\$</b> ₽<br>C | SC_85              | Seguimiento                              | Registrar solicitud adici                                           | ional 3/01/2023 11:09 am        |                       | 3/01/2023 11:09 am     |
|                                        | 22 %                 | SC_85              | Validación garantía                      | <ul> <li>Cargar prorroga</li> </ul>                                 | 3/01/2023 11:09 am              | 6/01/2023 11:59 pm    | 3/01/2023 11:09 am     |
|                                        | \$\$ *               | SC_87              | Solicitud de conexión                    | <ul> <li>Registrar Solicitud</li> <li>Cancelar Solicitud</li> </ul> | 3/01/2023 11:33 am              | 28/03/2023 11:59 pm   | 4/11/2024 11:32 pm     |
|                                        | 2*                   | SC_88              | Solicitud de conexión                    | <ul> <li>Registrar Solicitud</li> <li>Cancelar Solicitud</li> </ul> | 3/01/2023 11:34 am              | 24/01/2023 11:59 pm   | 4/11/2024 11:33 pm     |

Imagen No. 14. Ventana SUU – Inbox.

Al ingresar a la opción de Bandeja de Entrada (Inbox), el solicitante visualizará en detalle el número de casos asociados a sus solicitudes. Dentro de este listado y, para efectos de la autorización del registro, el usuario deberá seleccionar el caso con la actividad "Autorizar registro" (Ver Imagen No. 14. Ventana SUU - Inbox).

Una vez seleccionado el caso para autorizar, deberá elegir una de las dos opciones que aparecen en la ventana: "Si" o "No" autoriza el registro de la solicitud. En el escenario en el que, su selección sea igual a "No" deberá diligenciar obligatoriamente las observaciones indicando la razón de la negación. Al finalizar deberá dar clic en el botón "Siguiente" (Ver Imagen No. 15. Autorización para registro).

۰,

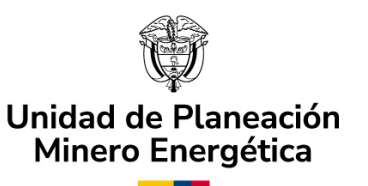

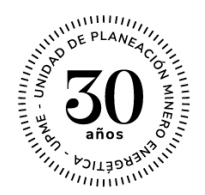

| <b>4 UDINE<u>25</u></b>       | Mi Portal                                                                                                    | 🛱 Nuevo Caso 🔻                     | Q Consultas 🔹 🔛 Reportes        | • 🕜 Procesos en Vivo | • င္လိုင္နဲ Admin |
|-------------------------------|----------------------------------------------------------------------------------------------------|------------------------------------|---------------------------------|----------------------|-------------------|
| Actividad                     | < Regresar                                                                                                    |                                    |                                 |                      | >                 |
| Carpeta de caso C Discusiones | Correo electrónico:<br>Teléfono:                                                                                                    | nataliaruiz@sqdm.con<br>3124356786 | Celular:                        | 3124398765           |                   |
| () / tolinoo                  | Tipo persona                                                                                                    | Nombres Tipo iden                  | ificación Número identificación | Teléfono Municip     | io                |
| 🖧 Linea de tiempo             | Jurídica Dia                                                                                                    | na Ferla SAS NI                    | T 1024515115                    | 1234567890 BOGOTÁ.   | D.C.              |
|                               | <ul> <li>Solicitantes Secundar</li> <li>Autorización para reg<br/>¿Autoriza el registro de la<br/>solicitud?:</li> <li>Observaciones</li> </ul> | iistro<br>Si ONo                   | No hay registros                |                      |                   |
| <b>«</b>                      |                                                                                                    |                                    |                                 | Guardar              | Siguiente         |

Imagen No. 15. Autorización para registro.

#### Notificar no Autorizaciones

En el escenario en el que el solicitante seleccione la opción de "No" para la autorización del registro, el servidor de la UPME (noresponder@upme.gov.co) enviará al correo de todos los solicitantes vinculados con el caso, la notificación de "No Autorización" del registro (Ver Imagen No. 16. Notificación de No Autorización). Una vez recibida esta notificación, la solicitud creada no continuará su proceso, y el usuario deberá crear una nueva.

",

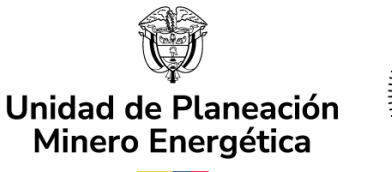

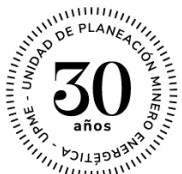

Respetado(a) Señor(a) Cliente # 4,

El caso con Nº H2\_25 en el módulo de Incentivos para Fuentes no Convencionales de Energía, no ha sido autorizado por:

- Diana Ferla SAS

En ese sentido, debe crear una nueva solicitud.

Unidad de Planeación Minero Energética.

Imagen No. 16. Notificación de No Autorización

# E. Registro de Solicitud – Solicitantes.

#### Notas importantes:

\*Cuando es el dueño del proyecto quien registra la solicitud, no es necesario que ingrese nuevamente su información en el campo de solicitante principal\*.

\*Si el usuario está registrando la solicitud a nombre propio, ingresará directamente a la actividad "Registrar Solicitud" y continuará las actividades en el mismo orden que especifica en este manual\*.

En la actividad de "Registro de Solicitud", el usuario externo podrá ingresar toda la información pertinente a la solicitud que desea presentar.

El formulario de solicitud se compone de las siguientes secciones:

- 1. Datos Generales de la Solicitud.
- 2. Datos Personales.

Validación del Proyecto.

4. Información Solicitud.

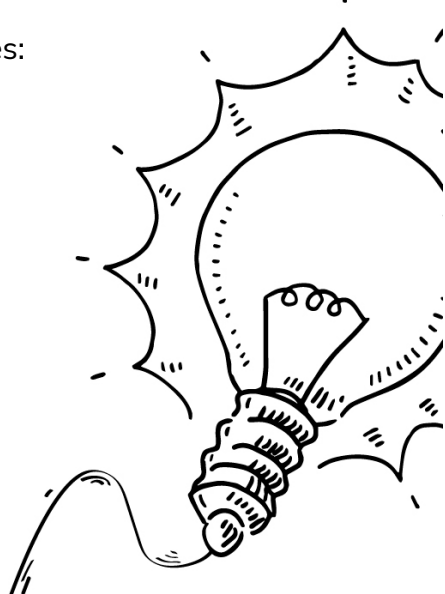

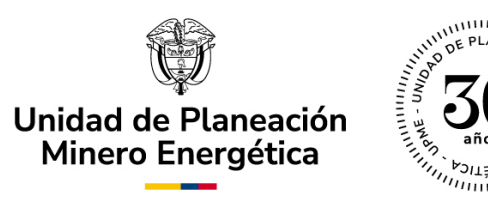

Cada una de estas secciones será explicada en detalle en este manual, como se observa a continuación:

 <u>Datos Generales de la Solicitud</u>: Muestra la información inicial del caso, para que el usuario pueda identificarlo o buscarlo con el "Número de Caso" generado por el sistema (Ver Imagen No. 17. Datos Generales de la Solicitud).

| Incentivos Tributarios FNCE > Regist | ro de Solicitud |                   |               |
|--------------------------------------|-----------------|-------------------|---------------|
|                                      | SOLICITUD DE    | CERTIFICACIÓN     |               |
| Datos Generales de la So             | licitud         |                   |               |
| Fecha radicación:                    | 19/07/2024      | Número de Caso:   | FNCE_202427   |
| Usuario:                             | Ejemplo Upme    | Estado Solicitud: | En validación |

Imagen No. 17. Datos Generales de la Solicitud.

2. <u>Datos Personales</u>: El sistema precargará los datos del solicitante que fueron ingresados durante la fase de registro (Ver Imagen No. 18. Datos Generales de la Solicitud - Continuación). Es importante tener en cuenta que, para el "Solicitante Principal", el campo "Rol" se diligenciará automáticamente con "Dueño del Proyecto". Adicionalmente el usuario tendrá que incluir los documentos requeridos: certificado de existencia y representación legal y el documento de identificación.

Nota importante: \*Recuerde que los archivos se deben adjuntar en formato PDF\*

",

| Uni<br>M                                                                                                    | idad de Planeació<br>linero Energética | n 300 años años años    |                                 |
|----------------------------------------------------------------------------------------------------|----------------------------------------|-------------------------|---------------------------------|
| <ul> <li>Datos personales</li> </ul>                                                                                                    |                                        |                         |                                 |
| Tipo solicitante:                                                                                                    | Consultor                              | Rol:                    | Dueño del Proyecto              |
| Tipo persona:                                                                                                    | Jurídica                               | Tipo identificación:    | NIT                             |
| Número identificación:                                                                                                    | 1234567899                             | Digito de verificación: | 3                               |
| Correo electrónico:                                                                                                    | ejemploupmeit@gmail.com                | Razón Social:           | Ejemplo Upme                    |
| Correo electrónico (Escriba d<br>nuevo):                                                                                                    | e ejemploupmeit@gmail.com              | Teléfono:               |                                 |
| Celular:                                                                                                    | 3002221133                             |                         |                                 |
| Código Postal de Notificación                                                                                                    | : 110111                               |                         |                                 |
| Servición representation representation representation de la compactó de la compactó de la compa | ante legal                             |                         |                                 |
| Nombres:                                                                                                    | Ejemplo Upme IT                        | Número identificación:  | 0123456789                      |
| Correo electrónico:                                                                                                    | ejemploupmeit@gmail.com                | Celular:                | 3002221133                      |
| Teléfono:                                                                                                    | 3002221133                             |                         |                                 |
| Documentos solicitados Actividad                                                                                                    | económica Correspondencia              |                         |                                 |
| Documentos solicitados                                                                                                    | Tipo de documento                      |                         | Adjunto                         |
| Certificado de Existencia y Repres                                                                                                    | entación (o el que haga sus veces)     |                         | Plantilla de Firma GEE V - Cons |
| Documento de Identificación                                                                                                    |                                        |                         | No hay archivos                 |

Imagen No. 18. Datos Generales de la Solicitud – Continuación.

3. Validación del proyecto: En esta sección deberá diligenciar los campos de tipo de proyecto, capacidad instalada y etapa del proyecto (Ver Imagen No. 19. Validación del Proyecto).

En la casilla "Etapa del proyecto" deberá elegir alguna de las tres opciones (Preinversión / Inversión / Operación), de acuerdo con el estado del proyecto en el momento de realizar la solicitud:

o Preinversión: Período de tiempo en el que se realizan 🟹 actividades de investigación y desarrollo tecnológico, o formulación e investigación preliminar. 11

",

wersión: Período de tiempo en el que se realizan los estudios

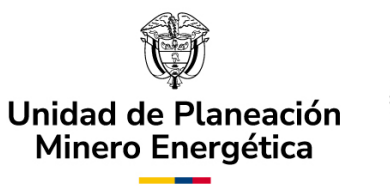

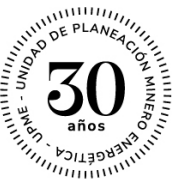

técnicos, financieros, económicos y ambientales definitivos, así como las actividades de construcción, montaje e inicio de ejecución.

 Operación: Período de tiempo a partir del cual el proyecto se encuentra en operación y se deben realizar las actividades asociadas.

| Validación del Proyecto                 |       |                            |      |
|-----------------------------------------|-------|----------------------------|------|
| Tipo proyecto generación<br>eléctrica : | <br>• | Capacidad instalada (kWp): | 0,00 |
| Etapa del proyecto:                     | <br>• |                            |      |

Imagen No.19. Validación del Proyecto.

 Información de la Solicitud: Bajo la sección "Información de la Solicitud" podrá diligenciar las características técnicas del proyecto de la solicitud (Ver Imagen No. 20. Información de la Solicitud).

A continuación, encontrará la información detallada de las pestañas que aparecen en el Banner superior:

- a. Formato único de la solicitud.
- **b.** Generalidades del Proyecto.
- c. Información de Equipos.
- d. Información de Servicios.
- e. Anexos.

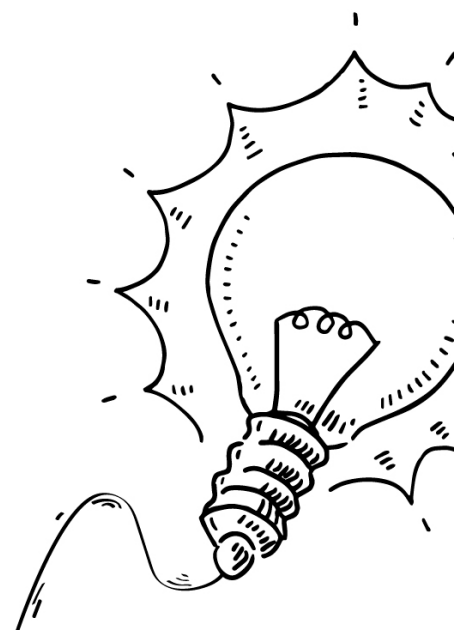

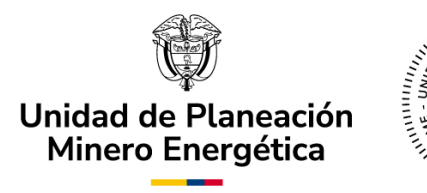

|                                                                                                    | <u> </u>                                                                                                    |                                                                                                    |                                                                                                    |                                                                                                    |                                                            |
|----------------------------------------------------------------------------------------------------|----------------------------------------------------------------------------------------------------|----------------------------------------------------------------------------------------------------|----------------------------------------------------------------------------------------------------|----------------------------------------------------------------------------------------------------|------------------------------------------------------------|
| rmato Único de Solicitud                                                                                                    | Generalidades del Proyecto                                                                                                    | Información de Equipo                                                                                                    | Información de                                                                                                    | Servicios Anexos                                                                                                    |                                                            |
|                                                                                                    |                                                                                                    |                                                                                                    |                                                                                                    |                                                                                                    |                                                            |
| Solicitantes Principal                                                                                                    | es                                                                                                    |                                                                                                    |                                                                                                    |                                                                                                    |                                                            |
| Solicitantes Secunda                                                                                                    | rios                                                                                                    |                                                                                                    |                                                                                                    |                                                                                                    |                                                            |
| <ul> <li>Información del Cont</li> </ul>                                                                                                    | acto Técnico para la Solicitud                                                                                                    |                                                                                                    |                                                                                                    |                                                                                                    |                                                            |
| Nombre Contacto:                                                                                                    |                                                                                                    | Teléfono                                                                                                    | Celular Contacto:                                                                                                    |                                                                                                    |                                                            |
| Correo Electrónico Contac                                                                                                    | cto:                                                                                                    |                                                                                                    |                                                                                                    |                                                                                                    |                                                            |
| Con la presente solicitud e<br>establecidos en los artícul<br>mismo, autorizo a la UPMI<br>Administrativo, notifique t<br>documento.                                                                                                    | declaro que toda la información si<br>los 11, 12, 13 y 14 de la Ley 1715 c<br>E para que de conformidad con el<br>odas las actuaciones surtidas en                                                                                                    | uministrada con miras a<br>de 2014, modificados por<br>artículo 67 del Código de<br>desarrollo del trámite al                                                                                                    | obtener la certificació<br>la Ley 2099 de 2021, e<br>e Procedimiento Admi<br>correo electrónico de                                                                                                    | n que permita acceder a lo:<br>s veraz y me hago respon:<br>nistrativo y de lo Contencio<br>notificaciones informado e                                                  | s incentivos<br>sable por ella. As<br>oso<br>n el presente |
| Con la presente solicitud<br>establecidos en los articu<br>mismo, autorizo a la UPMI<br>Administrativo, notifique t<br>documento.<br>Acepta condiciones:                                                                                         | declaro que toda la información si<br>los 11, 12, 13 y 14 de la Ley 1718 c<br>Epara que de conformidad con el<br>odas las actuaciones surtidas en<br>L<br>del Proyecto                                                                                    | uministrada con miras a<br>le 2014, modificados por<br>artículo 67 del Código d<br>desarrollo del trámite al                                                                                                    | obtener la certificació<br>la Ley 2099 de 2021, e<br>a Procedimiento Admin<br>correo electrónico de                                                                                                   | n que permita acceder a lo:<br>es veraz y me hago respon<br>instrativo y de lo contencio<br>notificaciones informado e                                                  | s incentivos<br>sable por ella. As<br>oso<br>n el presente |
| Con la presente solicitud<br>establecidos en los artícum<br>mismo, autorizo a la Ucum<br>Administrativo, notifique t<br>documento.<br>Acepta condiciones:<br>Información General<br>Localización del pro-                                        | declaro que toda la información si<br>los 11, 12, 13 y 14 de la Ley 1718 c<br>para que de conformidad con el<br>odas las actuaciones surtidas en<br>del Proyecto                                                                                          | uministrada con miras a<br>le 2014, modificados por<br>artículo 67 del Código di<br>desarrollo del trámite al                                                                                                    | obtener la certificació<br>la Ley 2099 de 2021, e<br>a Procedimiento Admin<br>correo electrónico de                                                                                                   | n que permita acceder a lo:<br>is veraz y me hago respon<br>instrativo y de lo contencio<br>notificaciones informado e                                                  | s incentivos<br>sable por ella. As<br>oso<br>n el presente |
| Con la presente solicitud e<br>establecidos en los artícu<br>mismo, autorizo a la UPMI<br>Administrativo, notifique t<br>documento.<br>Acepta condiciones:<br>Información General<br>Localización del pro<br>País:                               | declaro que toda la información si<br>los 11, 12, 13 y 14 de la Ley 1718 c<br>Epara que de conformidad con el<br>odas las actuaciones surtidas en<br>del Proyecto<br>oyecto<br>Por favor seleccione                                                       | uministrada con miras a<br>le 2014, modificados por<br>artículo 67 del Código di<br>desarrollo del trâmite al                                                                                                    | obtener la certificació<br>la Ley 2099 de 2021, e<br>a Procedimiento Admii<br>correo electrónico de<br>entivos a los Cuales<br>sión de IVA:                                                           | n que permita acceder a lo:<br>is veraz y me hago respon:<br>instrativo y de lo contencio<br>notificaciones informado e<br>s Aplica                                     | s incentivos<br>sable por elia. As<br>so<br>n el presente  |
| Con la presente solicitud e<br>establecidos en los articu<br>mismo, autorizo a la UPMI<br>Administrativo, notifique t<br>documento.<br>Acepta condiciones:<br>Información General<br>Cocalización del pro<br>País:<br>Departamento:              | declaro que toda la información si<br>los 11, 12, 13 y 14 de la Ley 1715 d<br>Epara que de conformidad con el<br>odas las actuaciones surtidas en<br>del Proyecto<br>Ovyecto<br>Por favor seleccione<br>Por favor seleccione                              | uministrada con miras a<br>le 2014, modificados por<br>artículo 57 del Código del<br>desarrollo del trámite al                                                                                                    | obtener la certificació<br>la Ley 2099 de 2021, e<br>Procedimiento Admin<br>correo electrónico de<br>entivos a los Cuales<br>sión de IVA:<br>lón de Arancel:                                          | n que permita acceder a lo:<br>se veraz y me hago respon-<br>instrativo y de lo contencio<br>notificaciones informado e<br>s Aplica<br>Si No<br>Si No                   | s incentivos<br>sable por elia. As<br>so<br>n el presente  |
| Con la presente solicitud e<br>establecidos en los artícu<br>mismo, autorizo a la UPM<br>Administrativo, notifique t<br>documento.<br>Acepta condiciones:<br>Información General<br>Localización del pre<br>País:<br>Departamento:<br>Municipio: | declaro que toda la información si<br>los 11, 12, 13 y 14 de la Ley 1718 o<br>para que de conformidad con el<br>odas las actuaciones surtidas en<br>del Proyecto<br>del Proyecto<br>Por favor seleccione<br>Por favor seleccione<br>Por favor seleccione  | uministrada con miras a<br>de 2014, modificados por<br>artículo 57 del Código di<br>desarrollo del trámite al<br>verte del trámite al<br>verte del trámite al<br>verte del trámite al<br>verte del trámite al<br>verte del código del trámite al<br>verte del código del trámite al<br>verte del trámite al<br>verte del trámite al verte del trámite al<br>verte del trámite al verte del trámite al<br>verte del trámite al verte del trámite al verte del trámite al<br>verte del trámite al verte del trámite al verte del trámite al<br>verte del trámite al verte del trámite al verte del trá                                                                                                    | obtener la certificació<br>la Ley 2099 de 2021, e<br>Procedimiento Admin<br>correo electrónico de<br>entivos a los Cuales<br>sión de IVA:<br>lón de Arancel:<br>ción de Renta:                        | n que permita acceder a lo:<br>sis veraz y me hago respon-<br>instrativo y de lo contencio<br>notificaciones informado e<br>s Aplica<br>SI No<br>SI No<br>SI No         | s incentivos<br>sable por ella. As<br>oso<br>n el presente |
| Con la presente solicitud establecidos en los artícum<br>mismo, autorizo a la UPMI<br>Administrativo, notifique t<br>documento.<br>Acepta condiciones:<br>Información General<br>Cocalización del pro<br>País:<br>Departamento:<br>Municipio:    | declaro que toda la información si<br>los 11, 12, 13 y 14 de la Ley 1718 d<br>Epara que de conformidad con el<br>odas las actuaciones surtidas en<br>del Proyecto<br>del Proyecto<br>Por favor seleccione<br>Por favor seleccione<br>Por favor seleccione | uministrada con miras a<br>le 2014, modificados por<br>artículo 57 del Código di<br>desarrollo del trámite al<br>verte construction<br>verte construction<br>verte c | obtener la certificació<br>la Ley 2099 de 2021, e<br>Procedimiento Admin<br>correo electrónico de<br>entivos a los Cuales<br>sión de IVA:<br>lión de Arancel:<br>ción de Renta:<br>ciación acelerada: | n que permita acceder a lo:<br>is veraz y me hago respon-<br>instrativo y de lo contencio<br>notificaciones informado e<br>s Aplica<br>SI No<br>SI No<br>SI No<br>SI No | s incentivos<br>sable por ella. As<br>so<br>n el presente  |

Imagen No. 20. Información de la Solicitud.

#### a) Formato Único de la Solicitud.

Desde esta pestaña, el Usuario Externo podrá visualizar la información registrada en el campo de "Solicitante Principal", así como agregar los datos que se requieren de los Solicitantes Secundarios, cuando estos víltimos apliquen (Ver Imagen No. 21 Formato Único de Solicitud - Solicitantes).

",

Para ello, debe desplegar la pestaña que corresponda, seleccionando el ícono **"V"** y, luego en el ícono "+" para agregar un nuevo registro. Seguidamente, se desplegará el formulario de búsqueda de usuarios para

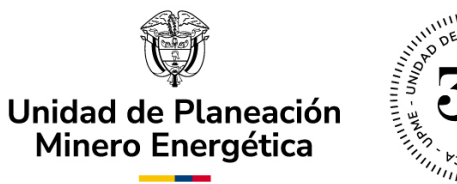

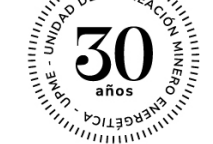

agregar a todos los solicitantes secundarios del proyecto (Ver sección Asociar Solicitantes).

El usuario deberá ingresar toda la información obligatoria y adjuntar los documentos solicitados, a través de la opción "Cargar Documentos". Una vez ingresada toda la información, se debe hacer clic sobre el botón "Guardar", para que el sistema asocie los datos y archivos registrados a la solicitud.

| Información Solicitud                     |                            |                        |                          |        |  |
|-------------------------------------------|----------------------------|------------------------|--------------------------|--------|--|
| Formato único de Solicitud                | Generalidades del Proyecto | Información de Equipos | Información de Servicios | Anexos |  |
| Solicitantes Principale                   | 95                         |                        |                          |        |  |
|                                           | _                          | No hay registros       |                          |        |  |
| +                                         |                            |                        |                          |        |  |
| <ul> <li>Solicitantes Secundar</li> </ul> | rios                       |                        |                          |        |  |
|                                           |                            | No hay registros       |                          |        |  |
| +                                         |                            |                        |                          |        |  |

Imagen No. 21. Formato Único de Solicitud – Solicitantes.

Posterior al diligenciamiento de la información de los solicitantes, se deberá ingresar la Información requerida del contacto técnico y seleccionar la opción de "Aceptar condiciones" (Ver Imagen No. 22. Formato Único de Solicitud – Información del Contacto Técnico).

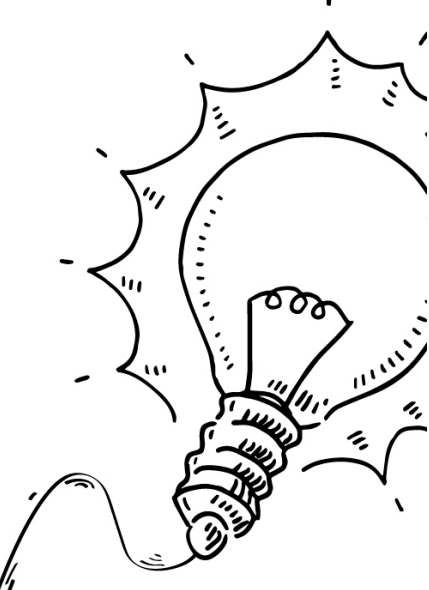

|                                                                                                    | Unidad de Planeación<br>Minero Energética                                                                                                    |
|----------------------------------------------------------------------------------------------------|----------------------------------------------------------------------------------------------------|
| Información del Contacto Terres de la contacto Terres de la con | cnico para la Solicitud                                                                                                    |
| Nombre Contacto:                                                                                                    | Teléfono Celular Contacto:                                                                                                    |
| Correo Electrónico Contacto:                                                                                                    |                                                                                                    |
| Con la presente solicitud declaro<br>establecidos en los artículos 11, 1<br>mismo, autorizo a la UPME para o<br>Administrativo, notifique todas la<br>documento.                                                                                                    | ue toda la información suministrada con miras a obtener la certificación que permita acceder a los incentivos<br>2,13 y 14 de la Ley 1715 de 2014, modificados por la Ley 2099 de 2021, es veraz y me hago responsable por ella. Así<br>ze de conformidad con el artículo 67 del Código de Procedimiento Administrativo y de lo Contencioso<br>actuaciones surtidas en desarrollo del trámite al correo electrónico de notificaciones informado en el presente |
| Acepta condiciones:                                                                                                    |                                                                                                    |

Imagen No. 22. Formato Único de Solicitud – Información del Contacto Técnico

A continuación, en la misma pestaña aparecerá la ventana en la que podrá diligenciar la información general del proyecto: localización e incentivos a los cuales aplica (Ver Imagen 23. Formato Único de Solicitud – Información General del Proyecto).

| 💽 Información General de        | el Proyecto          |                         |           |
|---------------------------------|----------------------|-------------------------|-----------|
| Secondaria Contractión del proy | recto                | Incentivos a los Cuales | s Aplica  |
| País:                           | Por favor seleccione | Exclusión de IVA:       | 🔘 Si 🔵 No |
| Departamento:                   | Por favor seleccione | Exención de Arancel:    | 🔾 Si 🚫 No |
| Municipio:                      | Por favor seleccione | Deducción de Renta:     | 🔘 Si 🔵 No |
|                                 |                      | Depreciación acelerada: | Si No     |
|                                 |                      |                         | ·         |

Imagen No. 23. Formato Único de Solicitud – Información General del Proyecto.

#### b) Generalidades del Proyecto.

En esta pestaña visualizará las siguientes subpestañas: "Información General", "Información Técnica", "Información Económica y Ejecución del Proyecto", "Pago Mínimo" y "Descripción del Proyecto" (Ver Imagen No. 24. Generalidades del Proyecto). ۰,

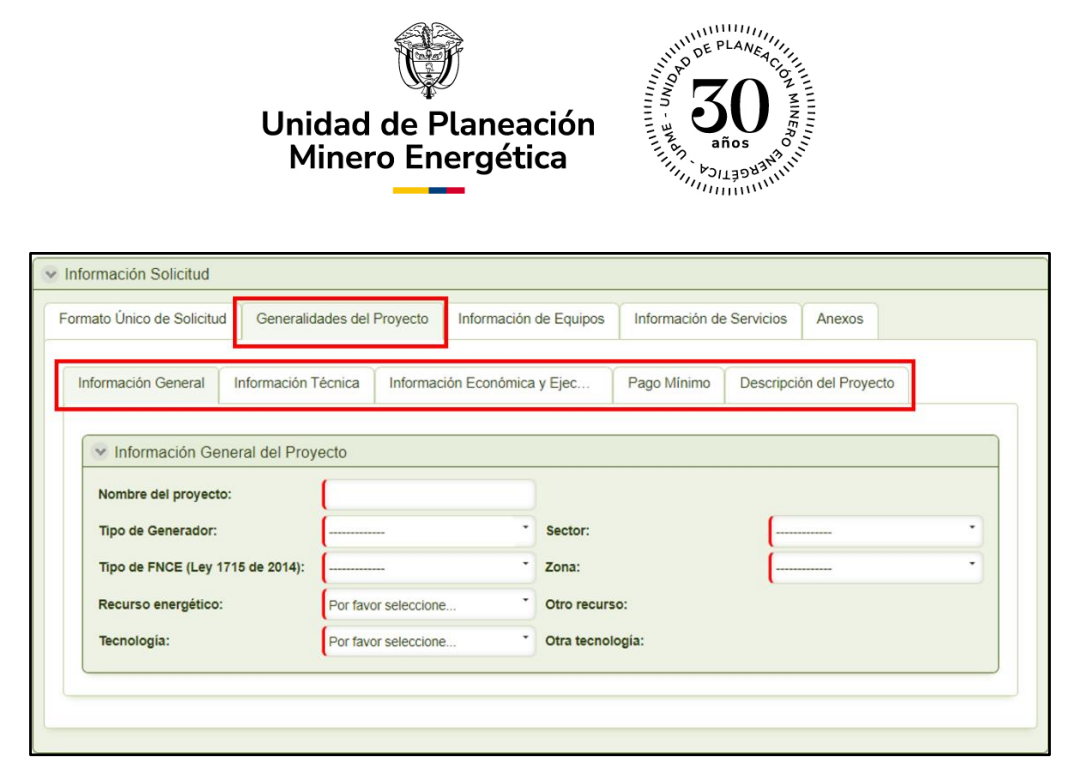

Imagen No. 24. Generalidades del Proyecto.

<u>Información General</u>: Para el caso de la subpestaña "Información General", deberá diligenciar los datos según correspondan, de acuerdo con las características de su proyecto. Recuerde que las casillas que cuentan con línea vertical roja indican que su diligenciamiento es de carácter obligatorio.

En la primera sección encontrará los campos de obligatorio diligenciamiento: En la sección "Nombre del Proyecto" el solicitante debe diligenciar el nombre mediante el cual se podrá identificar el proyecto. Esta casilla se deberá diligenciar de acuerdo al criterio del solicitante.

En la sección de "Tipo de Generador" (Ver Imagen No. 25. Tipo de Generador), el usuario podrá indicar la opción que mejor se adecue al proyecto presentado:

۰,

 Autogenerador: El proyecto tiene como finalidad la generación de energía eléctrica, para atender la totalidad o parte de sus provios consumos.

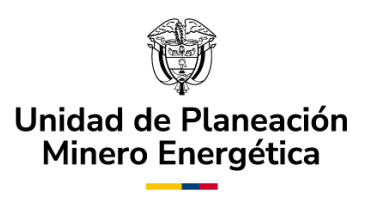

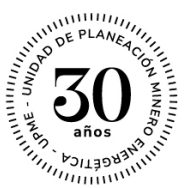

- **Cogenerador**: El proyecto tiene como finalidad la generación combinada de energía eléctrica y térmica.
- Generador: El proyecto tiene como finalidad la generación de energía eléctrica exclusivamente para la venta a través de las redes de distribución o transmisión a terceros.

| Tipo de Generador:                  | Autogenerador |
|-------------------------------------|---------------|
| Tipo de FNCE (Ley 1715 de<br>2014): |               |
| Recurso energético:                 | Autogenerador |
| Translaufer                         | Cogenerador   |
| lecnologia:                         | Generador     |
|                                     |               |

Imagen No. 25. Tipo de Generador.

En la sección de "Tipo de FNCE" (Ver Imagen No. 26. Tipo de FNCE), el usuario debe elegir el recurso energético que se va a utilizar en el proyecto, de acuerdo con las siguientes opciones:

- Biomasa: El insumo para la producción de energía corresponde a materia orgánica.
- De mares: El insumo para la producción de energía corresponde a fenómenos naturales marinos, tales como: mareas, oleaje, corrientes marinas, gradientes térmicos oceánicos, gradientes de salinidad, entre otros.
- **Eólica**: El insumo para la producción de energía es el viento.
- Geotérmica: El insumo para la producción de energía es el calor que yace del subsuelo terrestre.
- Pequeña Central Hidroeléctrica (PCH): El insumo para la producción de energía es el agua.

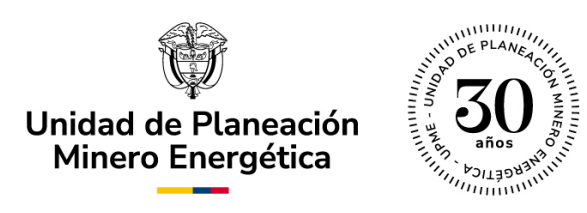

• **Solar**: El insumo para la producción de energía es el sol.

| Tipo de FNCE (Ley 1715 de 2014): | Solar                                |
|----------------------------------|--------------------------------------|
| Recurso energético:              |                                      |
| Tecnología:                      | Biomasa                              |
|                                  | De mares                             |
|                                  | Eólica                               |
|                                  | Geotérmica                           |
|                                  | Pequeña Central Hidroeléctrica - PCH |
|                                  | - Solar -                            |

Imagen No. 26. Tipo de FNCE.

De acuerdo al Tipo de FNCE seleccionado, en las secciones "Tipo de Recurso Energético" y "Tecnología", el usuario podrá diligenciar las siguientes opciones:

 Si su selección en la casilla "Tipo de FNCE" fue Biomasa (Ver Imagen No. 27. Recurso energético y tecnología para tipo FNCE: Biomasa), debe seleccionar alguno de los siguientes recursos energéticos: Bagazo / Biogás / Calor Residual / Repoblaciones Residuales Energéticas / Residuos Agrícolas (desechos de los cultivos) / Residuos Pecuarios (excremento de los animales) / Residuos Sólidos Urbanos (orgánicos).

En la casilla denominada "Tecnología" se debe seleccionar el tipo de proceso tecnológico mediante el cual se produce la energía en el proyecto presentado. Las opciones para seleccionar son las siguientes: Combustión Directa / Digestión Anaerobia / Gasificación / Pirólisis.

",

| Unida<br>Min                                         | d de Planeación<br>ero Energética                |                                  |                     |
|------------------------------------------------------|--------------------------------------------------|----------------------------------|---------------------|
| <ul> <li>Información General del Proyecto</li> </ul> |                                                  | Información General del Proyecto |                     |
| Nombre del proyecto:                                 | qwer                                             | Nombre del proyecto:             | qwer                |
| Tipo de Generador:                                   | ·                                                | Tipo de Generador:               |                     |
| Tipo de FNCE (Ley 1715 de 2014):                     | Biomasa                                          | Tipo de FNCE (Ley 1715 de 2014): | Biomasa             |
| Recurso energético:                                  |                                                  | Recurso energético:              | ·•                  |
| Tecnología:                                          | Bagazo                                           | Tecnología:                      |                     |
|                                                      | Biogás                                           |                                  | Combustión directa  |
|                                                      | Calor Residual                                   |                                  | Digostián opeorobia |
|                                                      | Repoblaciones Residuales Energéticas             |                                  |                     |
|                                                      | Residuos Agrícolas (desechos de los<br>cultivos) |                                  | Gasificación        |
|                                                      | Residuos Pecuarios (excremento de los animales)  |                                  | Pirólisis           |
|                                                      | Residuos Sólidos Urbanos (orgánicos)             |                                  | 010                 |
|                                                      | Otro                                             |                                  |                     |

Imagen No. 27. Recurso energético y tecnología para tipo FNCE: Biomasa.

**Nota:** Si el recurso energético y / o la tecnología que usará no se encuentran en los correspondientes listados, por favor seleccione la opción "Otro" y en la siguiente casilla en blanco relacione cuál es (Ver Imagen No. 28. Selección opción "Otro" en Recurso energético y/o tecnología para tipo FNCE: Biomasa).

| Nombre del proyecto:             | qwer                 |                  |                      |
|----------------------------------|----------------------|------------------|----------------------|
| Tipo de Generador:               | Por favor seleccione | * Sector:        | Por favor seleccione |
| Tipo de FNCE (Ley 1715 de 2014): | Biomasa              | Zona:            | Por favor seleccione |
| Recurso energético:              | Otro                 | Otro recurso:    |                      |
| Tecnología:                      | Otro                 | Otra tecnología: |                      |
| indigen no. 20. Select           |                      |                  |                      |

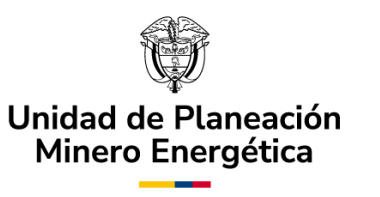

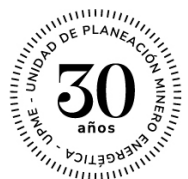

 Si su selección en la casilla "Tipo de FNCE" corresponde a De mares (Ver Imagen No. 29. Recurso energético y tecnología para tipo FNCE: De Mares), como recurso energético debe seleccionar la opción: Agua de mar y especificar el tipo de tecnología que va a utilizar seleccionado la opción "Otro", diligenciando en la siguiente casilla en blanco según sea su caso.

|                                  | 🕑 Información General de    | el Proye | ecto                 |                      |
|----------------------------------|-----------------------------|----------|----------------------|----------------------|
|                                  | Nombre del proyecto:        |          | qwer                 |                      |
|                                  | Tipo de Generador:          |          | Por favor seleccione | •                    |
|                                  | Tipo de FNCE (Ley 1715 de 2 | 014):    | De mares             | •                    |
|                                  | Recurso energético:         |          | Agua de mar          | •                    |
|                                  | Tecnología:                 |          |                      |                      |
|                                  |                             |          | Agua de mar          | •                    |
| Sinformación General del Proye   | ecto                        |          |                      |                      |
| Nombre del proyecto:             | qwer                        |          |                      |                      |
| Tipo de Generador:               | Por favor seleccione        | Secto    | r:                   | Por favor seleccione |
| Tipo de FNCE (Ley 1715 de 2014): | De mares 🔹                  | Zona:    |                      | Por favor seleccione |
| Recurso energético:              | Agua de mar                 | Otro r   | recurso:             |                      |
| Tecnología:                      | Otro •                      | Otra t   | ecnología:           |                      |

Imagen No. 29. Recurso energético y tecnología para tipo FNCE: De Mares.

Si su selección en la casilla "Tipo de FNCE" corresponde a Eólica, como recurso energético debe seleccionar la opción: Viento y especificar el tipo de tecnología que va a utilizar seleccionado entre las opciones: Eólica / Otro. Si la tecnología que usará no se encuentra en el listado, por favor seleccione la opción "Otro" y en la siguiente casilla en blanco diligencie según sea su caso (Ver Imagen No. 30. Recurso energético y tecnología para tipo FNCE: Eólica).

| Unida<br>Mir                     | ad de Planeación<br>iero Energética | And And And And And And And And And And |                      |
|----------------------------------|-------------------------------------|-----------------------------------------|----------------------|
| Información General del Proy     | ecto                                | V Información General del Proye         | ecto                 |
| Nombre del proyecto:             | qwer                                | Nombre del proyecto:                    | qwer                 |
| Tipo de Generador:               | Por favor seleccione                | Tipo de Generador:                      | Por favor seleccione |
| Tipo de FNCE (Ley 1715 de 2014): | Eólica                              | Tipo de FNCE (Ley 1715 de 2014):        | Eólica               |
| Recurso energético:              | Por favor seleccione                | Recurso energético:                     | Por favor seleccione |
| Tecnología:                      |                                     | Tecnología:                             | Por favor seleccione |
|                                  | Viento                              |                                         |                      |
|                                  |                                     | -                                       | Eólica               |
|                                  |                                     |                                         |                      |
| Tecnologia:                      | Otro 🔹                              | Otra tecnología:                        | •                    |

Imagen No. 30. Recurso energético y tecnología para tipo FNCE: Eólica.

 Si su selección en la casilla "Tipo de FNCE" corresponde a Geotérmica, como recurso energético debe seleccionar la opción: Vapor y especificar el tipo de tecnología que va a utilizar seleccionado entre las opciones: Central de vapor seco /Central flash / Central de ciclo binario. Si la tecnología que usará no se encuentra en el listado, por favor seleccione la opción "Otro" y en la siguiente casilla en blanco diligencie según sea su caso (Ver Imagen No. 31. Recurso energético y tecnología para tipo FNCE: Geotérmica).

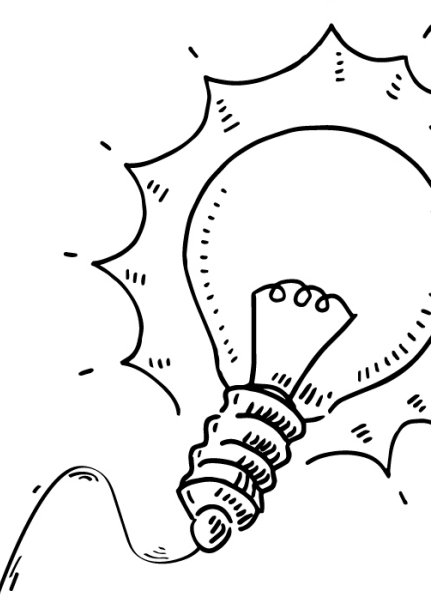

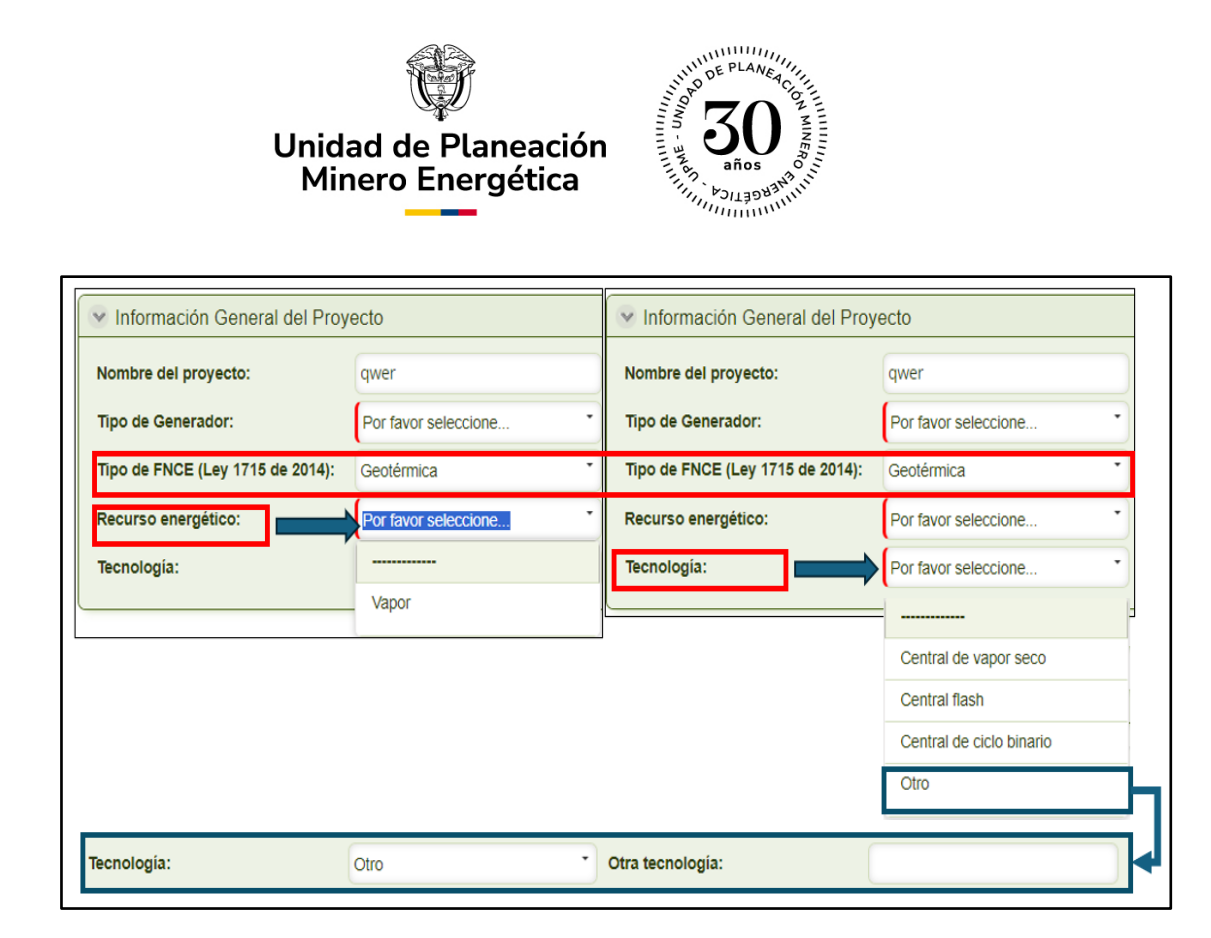

Imagen No. 31. Recurso energético y tecnología para tipo FNCE: Geotérmica.

 Si su selección en la casilla "Tipo de FNCE" corresponde a Pequeña Central Hidroeléctrica - PCH, como recurso energético debe seleccionar la opción: Agua y especificar el tipo de tecnología que va a utilizar seleccionado entre las opciones: Hidrocinética / Hidráulica. Si la tecnología que usará no se encuentra en el listado, por favor seleccione la opción "Otro" y en la siguiente casilla en blanco diligencie según sea su caso (Ver Imagen No. 32. Recurso energético y tecnología para tipo FNCE: PCH).

',

| Unida<br>Min                     | d de Planeación<br>ero Energética | años<br>años<br>años<br>años<br>años |                               |
|----------------------------------|-----------------------------------|--------------------------------------|-------------------------------|
| Información General del Proy     | recto                             | Sinformación General del Proy        | ecto                          |
| Nombre del proyecto:             | qwer                              | Nombre del proyecto:                 | qwer                          |
| Tipo de Generador:               | Por favor seleccione              | Tipo de Generador:                   | Por favor seleccione          |
| Tipo de FNCE (Ley 1715 de 2014): | Pequeña Central Hidroeléctric     | Tipo de FNCE (Ley 1715 de 2014):     | Pequeña Central Hidroeléctric |
| Recurso energético:              | Por favor seleccione              | Recurso energético:                  | Por favor seleccione          |
| Tecnología:                      |                                   | Tecnología:                          | Por favor seleccione          |
|                                  | _ Agua                            |                                      |                               |
|                                  |                                   |                                      | Hidráulica                    |
|                                  |                                   |                                      | Hidrocinética                 |
|                                  |                                   |                                      | Otro                          |
| Tecnología:                      | Otro •                            | Otra tecnología:                     |                               |

Imagen No. 32. Recurso energético y tecnología para tipo FNCE: PCH.

 Si su selección en la casilla "Tipo de FNCE" corresponde a Solar, como recurso energético debe seleccionar la opción: Sol y especificar el tipo de tecnología que va a utilizar seleccionado entre las opciones: Concentración Solar de potencia / Fotovoltaica. Si la tecnología que usará no se encuentra en el listado, por favor seleccione la opción "Otro" y en la siguiente casilla en blanco diligencie según sea su caso (Ver Imagen No. 33. Recurso energético y tecnología para tipo FNCE: Solar).

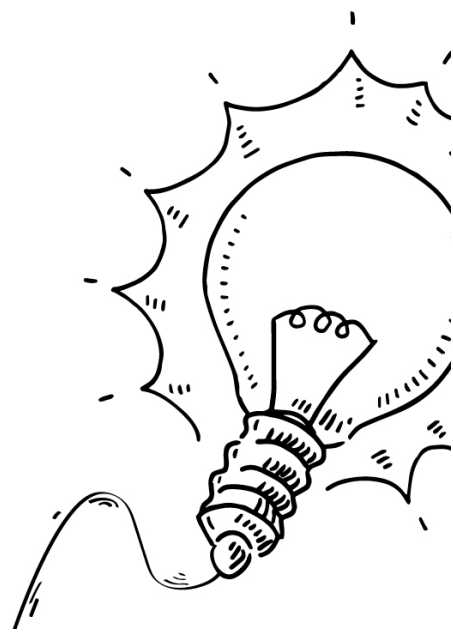

| Unid<br>Mir                      | ad de Planeació<br>nero Energética     |                      |                                          |  |  |  |  |
|----------------------------------|----------------------------------------|----------------------|------------------------------------------|--|--|--|--|
| V Información General del Proy   | Información General del Proyecto       |                      |                                          |  |  |  |  |
| Nombre del proyecto:             | qwer                                   | Nombre del proyecto: | qwer                                     |  |  |  |  |
| Tipo de Generador:               | Por favor seleccione                   | Tipo de Generador:   | Por favor seleccione                     |  |  |  |  |
| Tipo de FNCE (Ley 1715 de 2014): | Tipo de FNCE (Ley 1715 de 2014): Solar |                      | Solar                                    |  |  |  |  |
| Recurso energético:              | Por favor seleccione                   | Recurso energético:  | Por favor seleccione                     |  |  |  |  |
| Tecnología:                      |                                        | Tecnología:          | Por favor seleccione                     |  |  |  |  |
|                                  | Sol                                    |                      |                                          |  |  |  |  |
|                                  |                                        | 2                    | Concentración solar de potencia          |  |  |  |  |
|                                  |                                        |                      | Fotovoltaica                             |  |  |  |  |
|                                  |                                        |                      | Solar térmica para calentamiento de agua |  |  |  |  |
|                                  |                                        |                      | Otro                                     |  |  |  |  |
| Tecnologia:                      | Otro •                                 | Otra tecnología:     | •                                        |  |  |  |  |

DE PLANEACI

Imagen No. 33. Recurso energético y tecnología para tipo FNCE: Solar.

En la casilla "Sector" (Ver Imagen No. 34. Sector económico en la solicitud) el usuario podrá indicar el sector al cual se asocia el proyecto, que puede estar entre las siguientes opciones:

- o Residencial
- $\circ$  Industrial
- o Terciario
- o Transporte
- o Generación Eléctrica

| Sector:          | Residencial          |
|------------------|----------------------|
| Zona:            |                      |
| Otro recurso:    | Residencial          |
|                  | Industrial           |
| Otra techologia. | Terciario            |
|                  | Transporte           |
|                  | Generación Eléctrica |

Imagen No. 34. Sector económico en la solicitud.

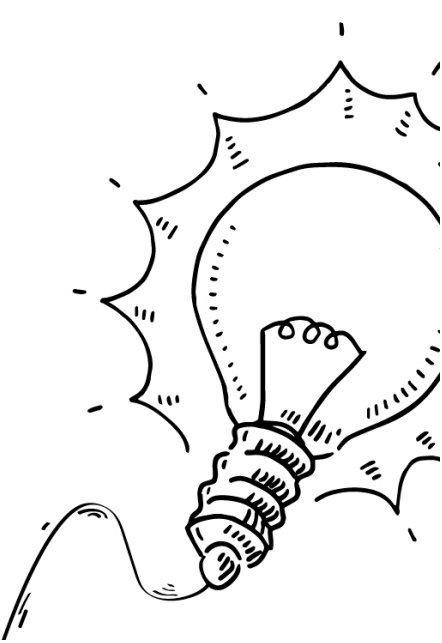

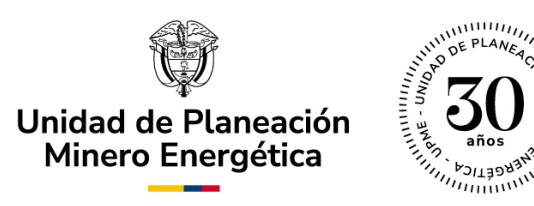

En la siguiente sección, el usuario deberá indicar si la zona en la que se implementará el proyecto tiene influencia del Sistema Interconectado Nacional – SIN, ya sea presencia del Sistema de Distribución Local – SDL, Sistema de Transmisión Regional – STR o Sistema de Transmisión Nacional – STN, o si, por el contrario, el proyecto se encuentra en una Zona No Interconectada – ZNI (Ver Imagen No. 35. Cobertura en la ubicación del proyecto).

| Zona:            | Sistema Interconectado Nacional (SIN     |
|------------------|------------------------------------------|
| Otro recurso:    |                                          |
| Otra tecnología: | Sistema Interconectado Nacional<br>(SIN) |
|                  | Zonas No Interconectadas (ZNI)           |

Imagen No. 35. Cobertura en la ubicación del proyecto.

Información Técnica: Para el caso de la subpestaña "Información Técnica", deberá diligenciar los datos según correspondan, de acuerdo con las características técnicas y de conexión de su proyecto (Ver Imagen No. 36. Información Técnica).

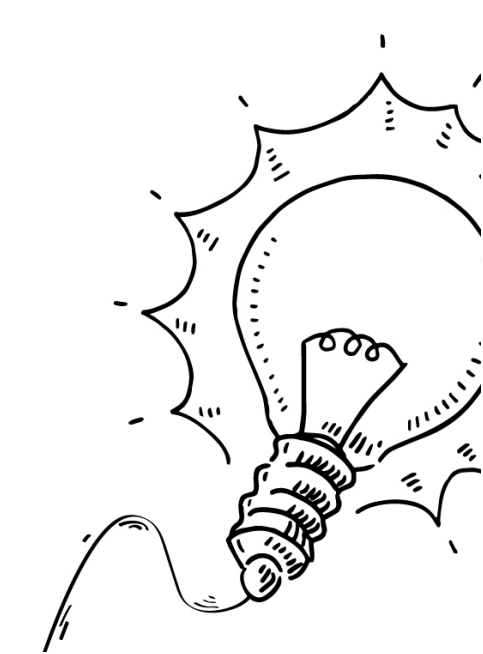

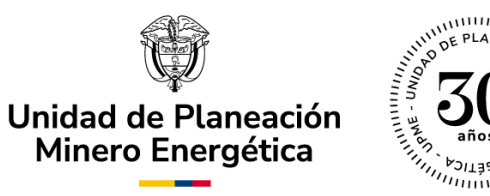

| Información Solicitud     Formato Único de Solicitud     Generalidades                 | del Proyecto Información de Equipos       | Información de Servicios | Anexos                 |
|----------------------------------------------------------------------------------------|-------------------------------------------|--------------------------|------------------------|
| Información General Información Técnic                                                 | Información Económica y Ejec              | Pago Mínimo Descripción  | del Proyecto           |
| Área del proyecto (m2):<br>Energia generada (kWh/Año):<br>Eficiencia de la planta (%): | Capacidad<br>Vida útil de<br>Factor de la | nstalada (kWp):          |                        |
| Datos de Conexión                                                                      |                                           |                          |                        |
| ¿Se conectará a la Red?:  O Nombre Operador de Red:                                    | Si No Nivel de ter                        | sión (KV): Nivel 3:      | Sistemas con tensión 🔹 |
|                                                                                        |                                           |                          |                        |

Imagen No. 36. Información Técnica.

#### **Datos Técnicos:**

- Área del proyecto (m2): En esta casilla se debe diligenciar el espacio en metros cuadrados (m2) que ocupará el proyecto.
- Capacidad instalada (kW): En esta casilla se debe diligenciar la potencia máxima en kilovatios (kW) del sistema de generación. Para determinar este parámetro, el usuario podrá usar la siguiente fórmula;

Capacidad instalada (kW) = Potencia nominal (kW) × No. de Generadores eléctricos en el proyecto י,

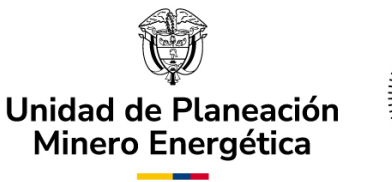

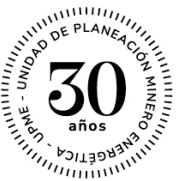

La potencia nominal se encuentra en la placa del equipo de generación eléctrica o en la ficha técnica del mismo.

 Energía generada (kWh/Año): En esta casilla se debe informar la cantidad de energía eléctrica en kilovatios hora (kWh/año) que se estima podría ser generada por el proyecto en un año. Para determinar este parámetro, el usuario podrá usar la siguiente fórmula:

 $Energ(a\ Generada\ (kWh/a\|o) = Capacidad\ (kW) \times Factor\ de\ planta\ (\%) \times Horas\ en\ un\ a\|o\ (h/a\|o)$ 

Nota: En el proceso de evaluación se verifica que la energía generada que se reporte en esta casilla sea consistente con los datos de capacidad y factor de planta que se diligencien. Para que el proceso de evaluación sea expedito, asegúrese aplicar la fórmula presentada anteriormente y que los valores mencionados concuerden.

- Vida útil del proyecto (Años): En esta casilla se debe diligenciar el número de años en los que se espera que el proyecto se encuentre operativo.
- Eficiencia de la planta (%): En esta casilla se debe diligenciar el valor porcentual que refleja la relación entre la energía en el punto de carga y la energía producida por el generador del proyecto. Dependiendo de la tecnología, estos valores oscilan entre un 70 a 90%.
- Factor de planta (%): En esta casilla se debe diligenciar el valor porcentual que se refleja en la relación entre la energía real generada durante un período y la energía generada en su capacidad máxil a en ese mismo período. A continuación, se presentan algunos factores de planta promedio para los diferentes tipos de FNCE:

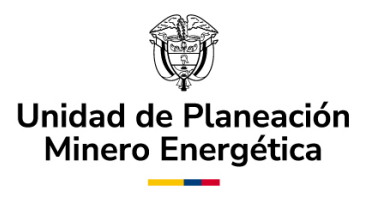

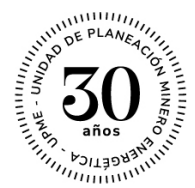

- Solar fotovoltaica: 26%
- Eólico: 57%
- Biomasa: 70%
- Geotérmica: 80%
- PCH: 54%

Nota: Estos valores de factor de planta son sólo ilustrativos e indicativos, por lo que usted puede diligenciar un valor diferente según sea su caso, dependiendo de las condiciones de acceso al recurso energético. Importante resaltar que este valor que se diligencie nunca puede ser mayor al cien por ciento (100%). Dependiendo de las condiciones de acceso al recurso energético su proyecto puede tener un factor de planta diferente a los aquí reportados.

**Datos de conexión:** En la siguiente sección encontrará las opciones para diligenciar los datos de conexión a las redes eléctricas del proyecto según corresponda:

- ¿Se conectará a la red?: En esta casilla debe seleccionar "Si" o "No" dependiendo de su proyecto.
- Nombre del Operador de Red: En esta casilla se debe diligenciar el nombre del distribuidor u operador de la red eléctrica a la que se conectará el proyecto, cuando aplique.
  - Nivel de tensión (kV): En caso de que el proyecto se conecte a la red, en esta casilla se debe seleccionar el nivel de tension al

00

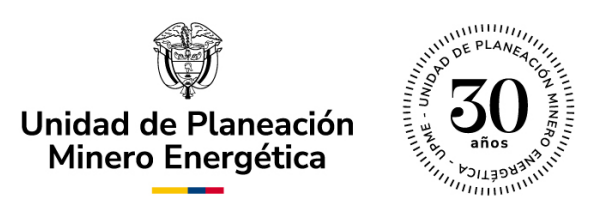

cual el proyecto se va a conectar (Ver Imagen No. 37. Nivel de tensión del proyecto).

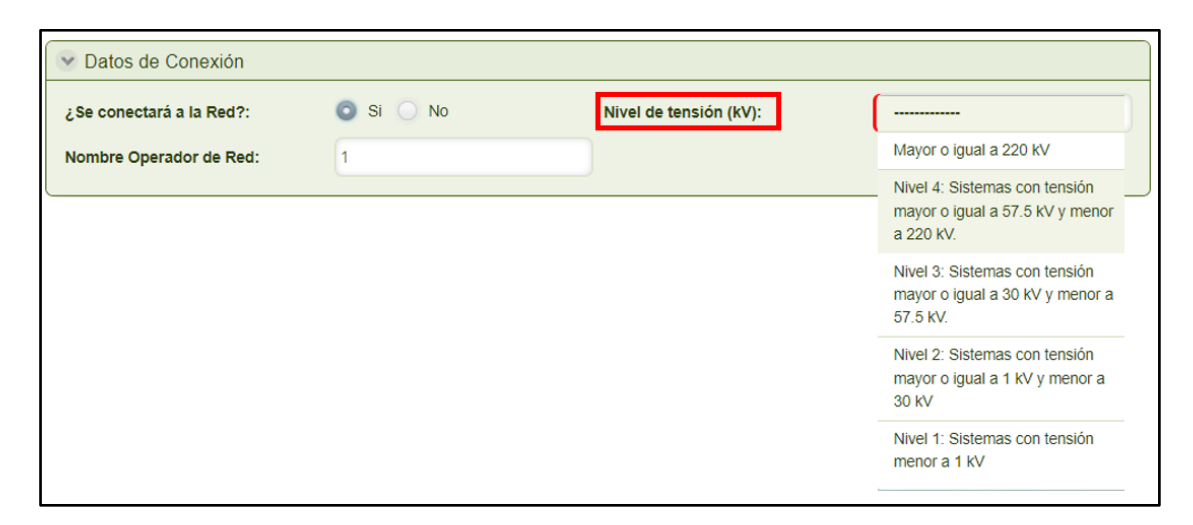

Imagen No. 37. Nivel de tensión del proyecto.

Información Económica y Ejecución del Proyecto: Para el caso de la subpestaña "Información Económica y Ejecución del Proyecto", deberá diligenciar los datos según correspondan, de acuerdo con el período de ejecución y datos económicos de su proyecto (Ver Imagen No. 38. Información Económica y Ejecución del Proyecto).

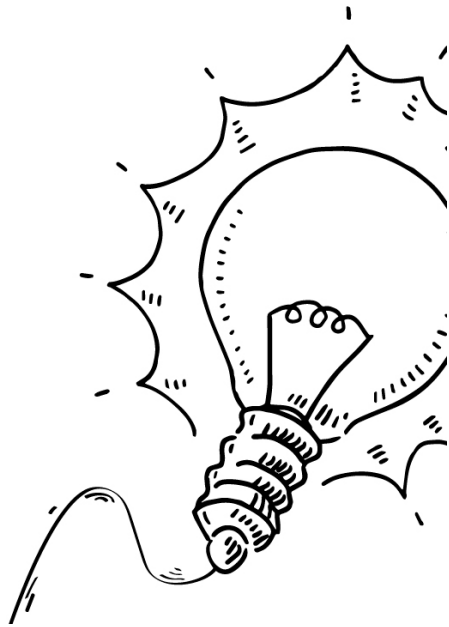

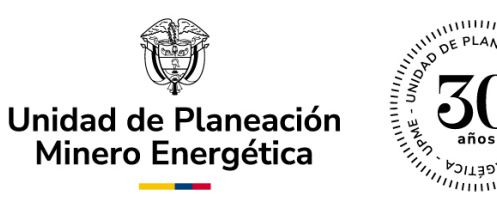

| Formato Único de Solicitud                   | Generalidades del   | Proyecto | Información de Equipos | Información de | e Servicios | Anexos       |     |  |
|----------------------------------------------|---------------------|----------|------------------------|----------------|-------------|--------------|-----|--|
| Información General                          | Información Técnica | Informac | ión Económica y Ejec   | Pago Mínimo    | Descripcio  | ón del Proye | cto |  |
| Período de Ejecu<br>Inicio de Construcción   | ción<br>n: d/MM/y   | /ууу     | Entrada de             | Operación:     | d/M         | М/уууу       |     |  |
| Datos Económico     Costo Total del Proyec   | s<br>to antes de    |          | IVA del pro            | vecto (COP):   | (           |              |     |  |
| Costo de Generación e<br>Proyecto (COP/kWh): | sin el              |          |                        | , ( ,-         |             |              |     |  |

Imagen No. 38. Información Económica y Ejecución del Proyecto.

**Período de Ejecución:** En la sección "Período de Ejecución", el solicitante debe diligenciar las fechas previstas en cada etapa del proyecto según corresponda:

- Inicio de Construcción: En esta casilla se debe diligenciar la fecha estimada en la que se esperan comenzar las obras y demás adecuaciones para el montaje del proyecto. Recuerde ingresar esta información en formato día/mes/año.
- Entrada de Operación: En esta casilla se debe diligenciar la fecha estimada en la que se espera que el proyecto entre én funcionamiento. Recuerde ingresar esta información en formato día/mes/año.

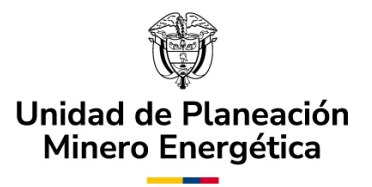

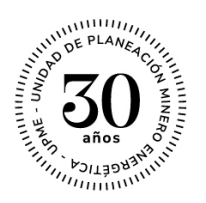

**Datos Económicos:** En la sección "Datos Económicos", el solicitante debe diligenciar la información de los costos relacionados con la ejecución del proyecto según corresponda (Ver Imagen No. 38. Información Económica y Ejecución del Proyecto):

 Costo Total del Proyecto antes de IVA (COP): En esta casilla se debe indicar el valor de la inversión total del proyecto. Este valor deberá ser diligenciado en pesos colombianos (COP).

Nota: Si los costos asociados a la inversión de su proyecto están cotizados en dólares (USD) u otras monedas, utilice la tasa representativa del mercado (TRM) o la tasa de cambio más reciente que aplique para estimar el costo total del proyecto en COP.

- IVA del proyecto (COP): En esta casilla se debe diligenciar el valor en pesos colombianos (COP) del IVA asociado a la inversión total del proyecto.
- Costo de Generación sin el Proyecto (COP/kWh): En esta casilla se debe diligenciar el valor en pesos colombianos (COP) por kilovatio / hora del costo unitario de prestación del servicio que el usuario paga actualmente.

Nota: Para diligenciar esta casilla, revise la última factura del serviçio de energía eléctrica que recibió. Allí encontrará una sección denominada "información de la tarifa" o "costo unitario", dentro de esa ۰,

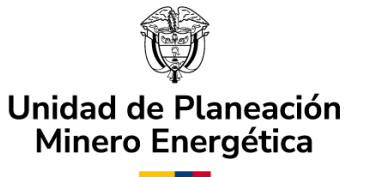

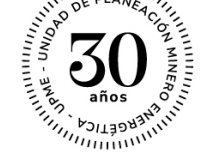

sección podrá observar el costo unitario de prestación del servicio que el usuario paga actualmente.

### • Pago Mínimo:

Para el pago mínimo, el solicitante deberá ingresar el valor de la inversión objeto del beneficio en COP antes de impuestos (el cual corresponde a la sumatoria de las columnas de valor en COP sin incluir IVA de los equipos y servicios registrados). A continuación, en el cuadro relacionado en la parte inferior se debe añadir la información de la referencia del pago.

Seleccione el icono "+" diligenciar el número de referencia de pago o transacción CUS y seleccione "guardar" para habilitar el cargue del soporte de pago. Tenga en cuenta que si hizo su pago en diferentes transacciones deberá relacionar todos los soportes. (Ver imagen 39).

|                     | Tipo de proyecto                          | Información general                 | Ahorro energético         | Información Equipos | Información Servicios      | Tarifa a pagar  | Anexos          |          |
|---------------------|-------------------------------------------|-------------------------------------|---------------------------|---------------------|----------------------------|-----------------|-----------------|----------|
|                     | Valor de la inversio<br>antes de impuesto | on objeto del beneficio<br>s (COP): |                           | 21                  | El pago mínimo certificado | :               |                 |          |
| \<br>\              | Referencias                               | de pago                             |                           |                     |                            |                 |                 |          |
| N                   | Soporte de                                | pago Número o                       | de referencia de pago o t | ransacción (CUS) 🌻  |                            |                 |                 |          |
|                     | No hay arc                                | hivos                               |                           |                     |                            |                 |                 |          |
| ///                 |                                           |                                     |                           |                     |                            |                 |                 | 1        |
|                     | + =                                       |                                     |                           |                     |                            |                 |                 | $\wedge$ |
|                     |                                           | Calcu                               | uladora                   | <u> </u>            |                            | <u>Pasarela</u> | <u>de pago</u>  |          |
| <b>I</b> \ <b>I</b> |                                           |                                     |                           |                     |                            |                 |                 | 13       |
|                     |                                           |                                     | Imagen No                 | . 39. Pago Mi       | ínimo.                     |                 | $\sim$          |          |
| A                   |                                           |                                     |                           |                     |                            |                 | 111             | :        |
|                     |                                           |                                     |                           |                     |                            | _               | $\mathcal{I}$   | :        |
|                     | <b>_</b> .                                |                                     |                           |                     | ,                          |                 | <''' \`         |          |
|                     | Como herrai                               | nienta para                         | determina                 | r el valor que      | e deberá paga              | ar por cor      | icepto <b>\</b> | \        |
|                     | de la solicitu                            | ld de certifie                      | cación, pod               | rá acceder a        | la calculador              | a diseñag       | dadoor          |          |
|                     |                                           |                                     |                           |                     |                            | -               |                 |          |
|                     |                                           |                                     |                           |                     |                            |                 |                 |          |
|                     |                                           |                                     |                           |                     |                            |                 |                 | we a     |
|                     |                                           |                                     |                           |                     |                            |                 | j f             |          |

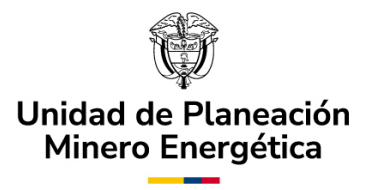

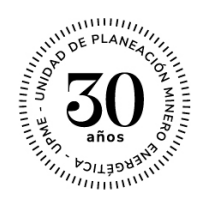

la entidad para tal fin seleccionado la opción "Calculadora", la cual lo direccionará a una nueva pestaña donde deberá seguir las instrucciones allí estipuladas (Ver Imagen No. 40. Calculadora Incentivos Tributarios).

| Calculadora                                                                                                    |                                                                                                    |                                                                                                    |                                                                                      |                                                                 | кл<br>кл ×                                               |
|----------------------------------------------------------------------------------------------------|----------------------------------------------------------------------------------------------------|----------------------------------------------------------------------------------------------------|--------------------------------------------------------------------------------------|-----------------------------------------------------------------|----------------------------------------------------------|
| Pag                                                                                                    | o mínimo estable                                                                                            | cido en la resc                                                                                     | olución UPME I                                                                       | N°. 464 de 2021                                                 |                                                          |
| Nota aclaratoria: El resulta<br>calcular el pago mínimo pa                                                            | do del valor de la solic<br>ra solicitar el certificac                                                      | itud corresponde a<br>lo de la UPME, con                                                            | un valor estimado<br>forme a lo definido                                             | . El solicitante es el<br>en la resolución Ul                   | responsable de<br>PME N°. 464 DE 2021                    |
| <u>C</u> (                                                                                                    | onsúltela aquí                                                                                              |                                                                                                    | El valor del UV                                                                      | /T para el año 2022 (                                           | es 38004 COP.                                            |
| Rango de la inversió                                                                                                  | òn en UVT Pago mín                                                                                          | imo para solicita                                                                                   | r el certificado                                                                     |                                                                 |                                                          |
| Desde (UVT)                                                                                                    | Hasta (UVT)                                                                                                 | Pa                                                                                                  | ago mínimo para se                                                                   | olicitar el certificado                                         | (UVT)                                                    |
| 0,00                                                                                                    | 274,00                                                                                                    |                                                                                                    |                                                                                      | 1,20                                                            |                                                          |
| 275,00                                                                                                    | 825,00                                                                                                    |                                                                                                    |                                                                                      | 3,40                                                            |                                                          |
| 826,00                                                                                                    | 1.651,00                                                                                                    |                                                                                                    |                                                                                      | 6,70                                                            |                                                          |
| 1.652,00                                                                                                    | 3.305,00                                                                                                    |                                                                                                    |                                                                                      | 13,40                                                           |                                                          |
| Paso 1: Determinación del<br>Beneficio estimado de la se<br>Donde valor de la inversión<br>servicios reportados de la | beneficio estimado inc<br>blicitud = (Valor de la ir<br>1: Sumatoria total del c<br>solicitud, expresada er | remental de los ind<br>iversión - 3.305 UV<br>osto en pesos mor<br>i UVT con dos valo               | centivos tributarios<br>(T)*40.5%.<br>neda legal colombio<br>res decimales.          | a de la solicitud expr<br>ana (COP) sin IVA de                  | resado en UVT:<br>e los bienes y                         |
| Para proye<br>Paso 2: Determinación de j<br>valor resultante entre 13,4<br>mínimo = Min{13,4 UVT + B                  | ctos con un valor d<br>oago mínimo de la soli<br>UVT más el 0,5% del be<br>ieneficio estimado de la         | le inversión igua<br>citud: El pago míni<br>eneficio estimado o<br>a solicitud - 0.5%; 2<br>Calcula | al o superior a 3<br>mo de la solicitud  <br>de la solicitud calcu<br>275 UVT}<br>ar | 305 UVT, la fórn<br>para estos casos co<br>llado en el paso ant | nula es<br>rresponderá al menor<br>erior y 275 UVT. Pago |
| Valor de la inversión obt                                                                                             | enido (COP) ¿A ci                                                                                           | uántos UVT equiva                                                                                   | le mi proyecto?                                                                      | ¿Cuánto cuesta n                                                | ni solicitud en UVT?                                     |
| \$201.000.000,00                                                                                                    | 2                                                                                                    | 5.288,92                                                                                            | 2                                                                                    | 17                                                              | 7,42                                                     |
| E                                                                                                    | El pago mínimo para<br>ertificado es:                                                                       | solicitar el                                                                                        | \$662.030                                                                            | 00                                                              |                                                          |
|                                                                                                    |                                                                                                    |                                                                                                    |                                                                                      | Guarda                                                          | ar Cancelar                                              |

Imagen No. 40. Calculadora Incentivos Tributarios.

De igual manera, en esta sección encontrará el enlace que le llevará a la , pasarela de pagos para realizar la respectiva transacción (Ver Imagen No. 41. Pasarela de pagos).

| Unidad de Planeac<br>Minero Energétic                                                     | ción                               |
|-------------------------------------------------------------------------------------------|------------------------------------|
| 🖞 UDITIE                                                                                  | veriSign <sup>e</sup> certicámara. |
| IR BANCOLOMBIA - MULTIPAGOS PSE      RECOMENDACIONES      inicio > formulario      INFORM | ACIÓN DE PAGO                      |
| •Validación :<br>•NIT o Cédula :<br>•Razón Social o<br>Nombre :                           | X3 0<br>0<br>0                     |
| *Concepto :<br>*Email :<br>-Valor Total del Pago                                          | : Seleccione                       |
|                                                                                           | Pagar                              |

Imagen No. 41. Pasarela de pagos.

#### c) Información de Equipos

En esta pestaña, el solicitante deberá registrar cada uno de los equipos y/o maquinarias asociadas a su proyecto, con los cuales aplica a la solicitud de certificación UPME. El solicitante deberá diligenciar individualmente la información para cada equipo (Ver Imagen No. 42. Información de Equipos).

Nota importante: \*Recuerde que el número máximo de ítems que se pueden diligenciar en los formatos de bienes y servicios de la solicitud es de setenta (70) ítems. En caso de que se requiera evaluar más de setenta (70) ítems para un mismo proyecto, el solicitante debe presentar solicitudes separadas, respetando el número máximo de ítems mencionado\*.

1.

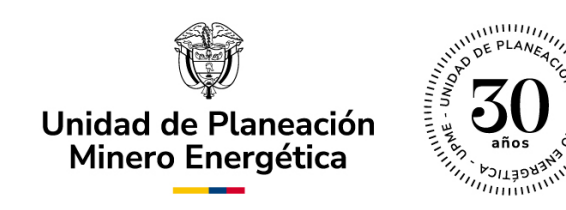

| Adicionar Equipos       |                      |                                                     |                 | K3 X |
|-------------------------|----------------------|-----------------------------------------------------|-----------------|------|
| Nombre del elemento:    | Por favor seleccione |                                                     |                 |      |
| Marca:                  |                      | Modelo / Referencia:                                |                 |      |
| Subpartida arancelaria: |                      | Cantidad:                                           |                 |      |
| Unidad de medida:       |                      | Normas técnicas:                                    |                 |      |
| Fabricante:             |                      | Proveedor:                                          |                 |      |
| Función:                |                      | Valor total en COP (sin IVA):                       |                 |      |
| Valor IVA en COP:       |                      | Soporte (Fichas, catálogos y/o<br>normas técnicas): | No hay archivos |      |
|                         |                      |                                                     | •               |      |
|                         |                      |                                                     |                 |      |
|                         |                      |                                                     |                 |      |
|                         |                      |                                                     | Guardar Cance   | lar  |

Imagen No. 42. Información de Equipos.

Los equipos deberán ser registrados en el sistema de forma individual. Dentro de la sección "Registro de Equipos", encontrará una ventana denominada "Equipos" en la cual podrá añadir cada equipo por separado, seleccionando el ícono "+" (Ver Imagen No. 42. Información de Equipos).

Cada vez que el usuario haga clic sobre el ícono "+", se creará una file vacía para diligenciar los datos de un nuevo equipo (Ver Imagen No. Registro de Equipos). ۰,

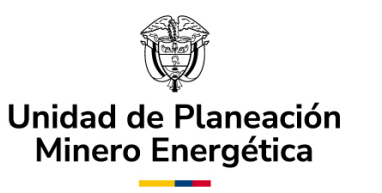

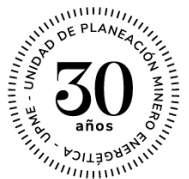

Adicionalmente, el usuario también puede eliminar algún equipo, seleccionando la fila que desea eliminar y posteriormente hacer clic en el ícono de papelera (Ver Imagen No. 43. Eliminación de Equipos).

| > | Equipos                   |                           |          |                        |        |                        |                    |            |           |         |                                          |                        |                  |   |
|---|---------------------------|---------------------------|----------|------------------------|--------|------------------------|--------------------|------------|-----------|---------|------------------------------------------|------------------------|------------------|---|
|   | Nombre<br>del<br>elemento | Subpartida<br>arancelaria | Cantidad | Unidad<br>de<br>medida | Marca  | Modelo /<br>Referencia | Normas<br>técnicas | Fabricante | Proveedor | Función | Valor<br>total en<br>COP<br>(sin<br>IVA) | Valor<br>IVA en<br>COP | Soporte          |   |
|   | Prueba                    | Prueba                    | 10       | Prueba                 | Prueb: | Prueba                 | Prueba             | Prueba     | Prueba    | Prueba  | \$100,00                                 | \$10,00                | <u>Plantilla</u> | × |
|   | Prueba2                   | Prueba2                   | 54       | Prueba                 | Prueb: | Prueba2                | Pruebal            | Prueba2    | Prueba2   | Prueba: | \$789,00                                 | \$789,0                | <u>Plantilla</u> | × |
|   |                           |                           |          |                        |        |                        |                    |            |           |         | \$889,00                                 |                        |                  |   |
| - | ÷                         |                           |          |                        |        |                        |                    |            |           |         |                                          |                        |                  |   |

Imagen No. 43. Eliminación de Equipos.

Una vez cargados todos los registros de equipos, se visualizará la sumatoria del valor total en COP (Sin IVA) (Ver Imagen No. 44. Valor total en COP – Sin IVA de Equipos).

**Nota importante:** \*Se podrán digitar 2 decimales aplicando como separador la coma (,) \*.

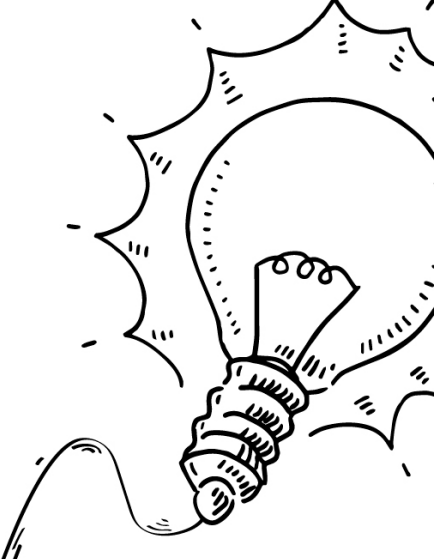

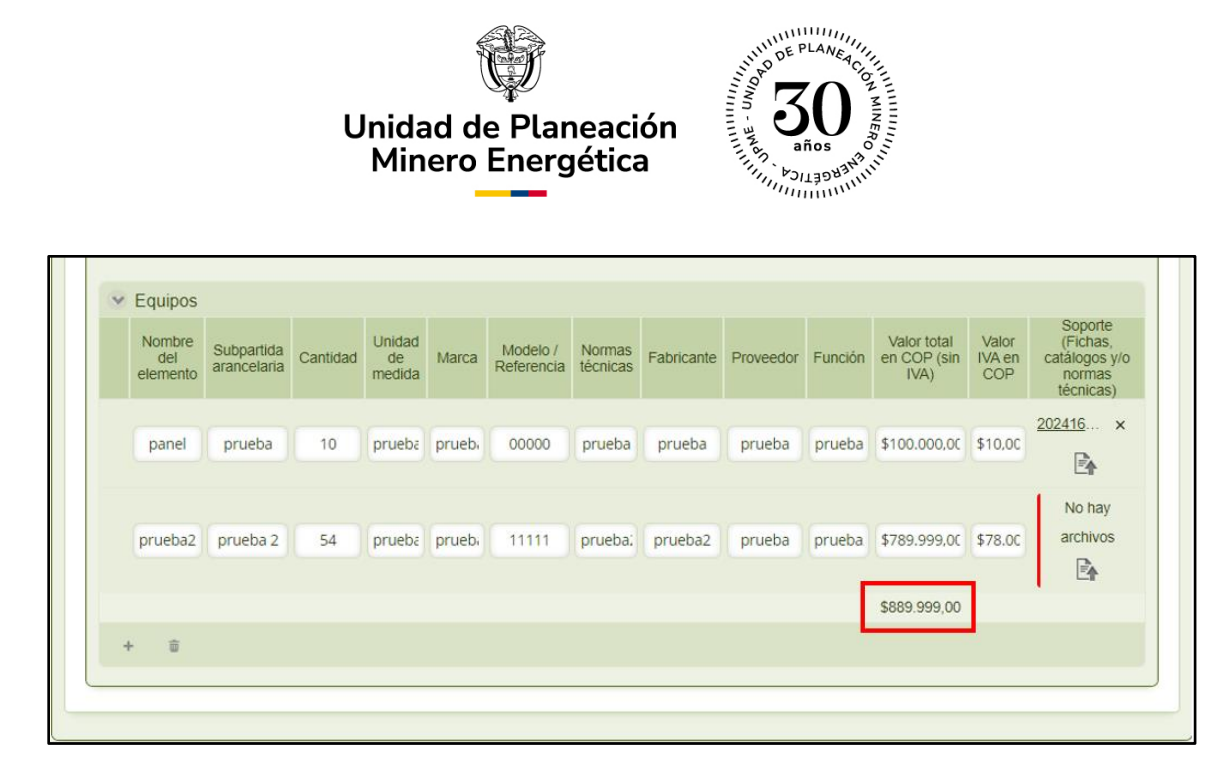

Imagen No. 44. Valor total en COP – Sin IVA de Equipos.

#### d) Información de Servicios:

En esta pestaña, el solicitante deberá registrar cada uno de los servicios asociados a la solicitud de certificación. El solicitante deberá diligenciar individualmente cada servicio. Dentro de la pestaña "Información de Servicios" encontrará una ventana denominada "Servicios" en la cual podrá añadir cada servicio por separado, seleccionando el ícono "+" (Ver Imagen No. 45. Información de Servicios).

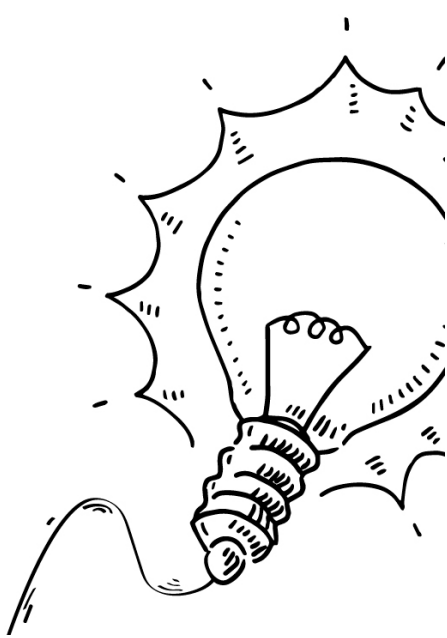

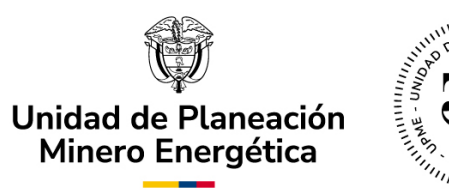

| <ul> <li>Información Solicitud</li> </ul>                                                                                                    |                                                                                                    |                                                             |                                                                  |                                                                |
|----------------------------------------------------------------------------------------------------|----------------------------------------------------------------------------------------------------|-------------------------------------------------------------|------------------------------------------------------------------|----------------------------------------------------------------|
| Formato Único de Solicitud                                                                                                    | Generalidades del Proyecto                                                                                                   | Información de Equipos                                      | Información de Servicios                                         | Anexos                                                         |
| Registro de Servicios<br>Resolución UPME 319 de la<br>servicios de la solicitud es<br>debe presentar solicitudes<br>https://www1.upme.gov.co/N | S<br>2022, Artículo 5: Parágrafo tercero<br>s de setenta (70) ítems. En caso de<br>s separadas.<br>Normatividad/319_2022.pdf | o. El número máximo de ítem<br>e que se requiera evaluar má | s que se pueden diligenciar el<br>s de setenta (70) ítems para u | n los formatos de bienes y<br>n mismo proyecto, el solicitante |
| ✓ Servicios                                                                                                    |                                                                                                    |                                                             |                                                                  |                                                                |
|                                                                                                    |                                                                                                    | No hay registros                                            |                                                                  |                                                                |
| 0                                                                                                    |                                                                                                    |                                                             |                                                                  |                                                                |

Imagen No. 45. Información de Servicios.

Nota importante: \*Recuerde que el número máximo de ítems que se pueden diligenciar en los formatos de bienes y servicios de la solicitud es de setenta (70) ítems. En caso de que se requiera evaluar más de setenta (70) ítems para un mismo proyecto, el solicitante debe presentar solicitudes separadas, respetando el número máximo de ítems ` mencionado\*.

",

",

Cada vez que el usuario seleccione el ícono "+", se creará una fila vacía para diligenciar los datos de un nuevo servicio. Una vez se ingrese la

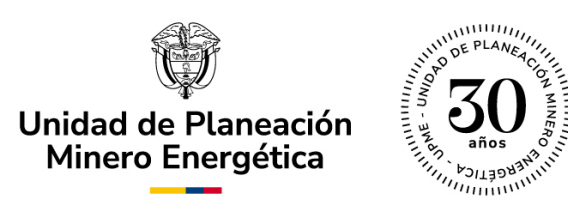

información, deberá hacer clic sobre el botón "Guardar" (Ver Imagen No.46 . Registro de Servicios).

| dicionar Servi.   | cios                 |                                | <ul> <li>К.Э.</li> </ul> |
|-------------------|----------------------|--------------------------------|--------------------------|
| Servicio:         | Por favor seleccione | <ul> <li>Proveedor:</li> </ul> |                          |
| Alcance:          |                      | Valor total en COP (sin IVA):  |                          |
| Valor IVA en COP: |                      | Soporte (Ofertas o contratos): | No hay archivos          |
|                   |                      |                                |                          |
|                   |                      |                                |                          |
|                   |                      |                                |                          |
|                   |                      |                                |                          |
|                   |                      |                                |                          |
|                   |                      |                                |                          |
|                   |                      |                                |                          |

Imagen No. 46. Registro de Servicios.

Adicionalmente, el usuario también tiene la opción de eliminar algún servicio, seleccionando la fila que desea eliminar y haciendo clic en el icono de papelera (Ver Imagen No. 47 Eliminación de Servicios).

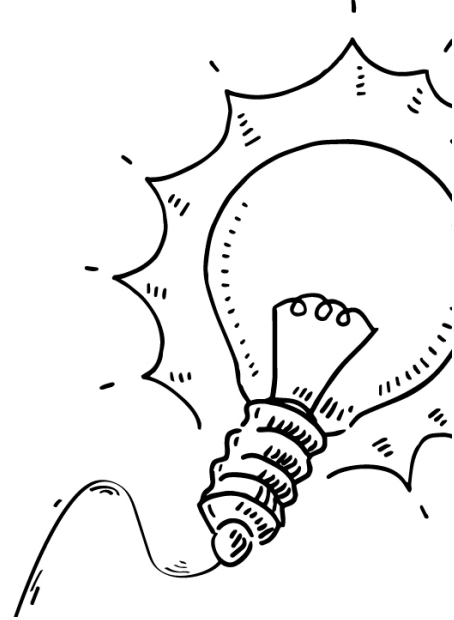

|   |           | Unidad de<br>Minero E | Planeació<br>nergética |                                 |                  |                                                           |
|---|-----------|-----------------------|------------------------|---------------------------------|------------------|-----------------------------------------------------------|
| V | Servicios |                       |                        |                                 |                  |                                                           |
|   | Servicio  | Proveedor             | Alcance                | Valor total en COP<br>(sin IVA) | Valor IVA en COP | Soporte                                                   |
| × | Prueba    | Prueba                | Prueba                 | \$123.465,00                    | \$123.465,00     | Por favor guarde el registro antes de<br>subir el archivo |
| × | Prueba    | Prueba                | Prueba                 | \$123,00                        | \$123.465,00     | Por favor guarde el registro antes de<br>subir el archivo |
|   |           |                       |                        | \$0,00                          |                  |                                                           |
| + | Ū         |                       |                        |                                 |                  |                                                           |

Imagen No. 47. Eliminación de Servicios.

Una vez cargados todos los registros de servicios, se visualizará la sumatoria del valor total en COP (Sin IVA) (Ver Imagen No. 48. Valor total en COP – Sin IVA de Servicios).

Nota importante: \*Se podrán digitar 2 decimales aplicando como separador la coma (,) \*.

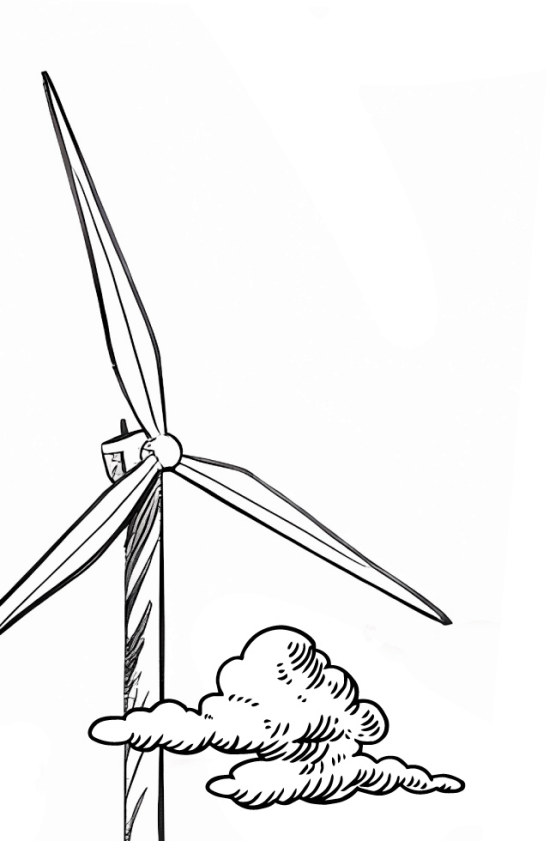

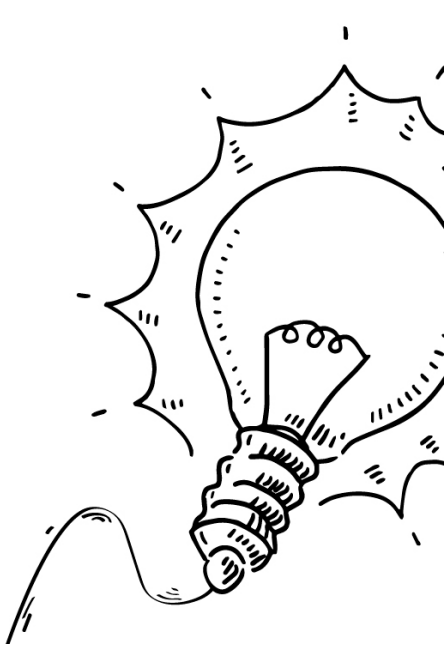

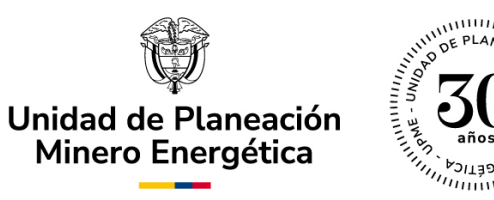

| Información Sol                   | icitud                                     |                                                                       |                     |                 |                              |                                          |             |                                          |
|-----------------------------------|--------------------------------------------|-----------------------------------------------------------------------|---------------------|-----------------|------------------------------|------------------------------------------|-------------|------------------------------------------|
| ormato Único de                   | Solicitud                                  | Generalidades del Pro                                                 | yecto Informació    | n de Equipos    | Informació                   | n de Servicios                           | Anexos      |                                          |
| Registre de                       | Convision                                  |                                                                       |                     |                 |                              |                                          |             |                                          |
| Registro de                       | Servicios                                  |                                                                       |                     |                 |                              |                                          |             |                                          |
| servicios de la<br>debe presentar | AE 319 de 2<br>solicitud es<br>solicitudes | 022, Articulo 5: Paragrato<br>de setenta (70) ítems. En<br>separadas. | caso de que se requ | iera evaluar má | s que se pue<br>s de setenta | den diligenciar ei<br>(70) ítems para ui | n mismo pro | os de bienes y<br>byecto, el solicitante |
| https://www1.upr                  | ne.gov.co/N                                | ormatividad/319_2022.pdf                                              |                     |                 |                              |                                          |             |                                          |
|                                   |                                            |                                                                       |                     |                 |                              |                                          |             |                                          |
|                                   |                                            |                                                                       |                     |                 |                              |                                          |             |                                          |
| Servicios                         | vicio                                      | Browoodor                                                             | Alcanco             | Valor total e   | n COP (sin                   | Valor IVA on C                           |             | Soporte (Ofertas o                       |
| Ser                               | VICIO                                      | Ploveedoi                                                             | Aicalice            | IV              | A)                           | Value TVA en C                           |             | contratos)                               |
| Pru                               | eba                                        | Prueba                                                                | Prueba              | \$200.0         | 00,00                        | \$25.000,00                              |             | No hay archivos                          |
|                                   |                                            |                                                                       |                     |                 |                              |                                          |             | E <b>n</b>                               |
| Pru                               | aha2                                       | Prueba2                                                               | Prueba2             | \$458.0         | 00.00                        | \$45,000,00                              |             | No hay archivos                          |
|                                   | .002                                       | - Tuebaz                                                              | Theode 2            | 9450            | .00,00                       | \$45.000,00                              |             |                                          |
|                                   |                                            |                                                                       |                     | \$658.9         | 00,00                        |                                          |             |                                          |
| + 🗊                               |                                            |                                                                       |                     | _               |                              |                                          |             |                                          |
|                                   |                                            |                                                                       |                     |                 |                              |                                          |             |                                          |
|                                   |                                            |                                                                       |                     |                 |                              |                                          |             |                                          |

Imagen No. 48 Valor total en COP – Sin IVA de Servicios.

De acuerdo con la sumatoria del Valor total en COP (sin incluir IVA), se debe calcular el monto a pagar por concepto de tarifa para su solicitud de certificación de incentivos tributarios. Recuerde validar que el valor pagado corresponda a lo indicado por la Resolución vigente.

#### e) Anexos

En esta pestaña, el usuario podrá generar el formulario resumen de la solicitud para incluir las firmas del solicitante principal y de los solicitantes secundarios (cuando aplique) (Ver Imagen No. 49. Anexos).

",

|                                              | Unidad de<br>Minero Ei     | Planeación<br>nergética | айов айов айов айов айов айов айов айов |                |
|----------------------------------------------|----------------------------|-------------------------|-----------------------------------------|----------------|
| Información Solicitud                        |                            |                         |                                         |                |
| Formato único de Solicitud                   | Generalidades del Proyecto | Información de Equipos  | Información de Servicios                | Anexos         |
| Descargar formulario firma:<br>Cargar Anexos | Generar documentos         | Adjuntar for            | mulario firma:                          | o hay archivos |
| ✓ Anexos                                     |                            |                         |                                         |                |
|                                              |                            | No hay registros        |                                         |                |
| +                                            |                            |                         |                                         |                |
|                                              |                            |                         |                                         |                |

Imagen No. 49. Anexos.

Una vez se diligencie toda la información obligatoria, se habilitará el ícono de descarga del formulario. El solicitante tendrá que hacer clic en el botón "Generar Documento", descargar la Plantilla de Firma, revisarla, firmarla, y adjuntar el documento firmado en el campo "Adjuntar Formulario Firmado" (Ver Imagen No. 53. Anexos - Plantilla de Firma).

Nota importante: \*Para adjuntar el documento firmado, recuerde que la plataforma sólo permitirá archivos en formato tipo PDF\*.

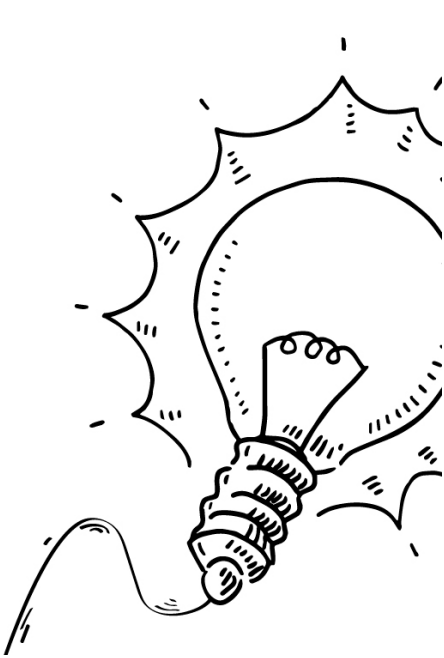

|                             | Unidad de<br>Minero Er     | )<br>Planeaciór<br>nergética | ו      |                                      |                 |                |   |
|-----------------------------|----------------------------|------------------------------|--------|--------------------------------------|-----------------|----------------|---|
| Información Solicitud       |                            |                              |        |                                      |                 |                |   |
| Formato Único de Solicitud  | Generalidades del Proyecto | Información de Equi          | pos    | Información de Servicios             | Anexos          |                |   |
| Descargar Formulario Firma: | Generar documentos         | Adjun                        | tar Fo | <u> </u><br>Pla<br>rmulario Firmado: | antilla de Firm | a FNCE (6).pdf | × |
| 🗸 Anexos                    |                            |                              |        |                                      |                 |                |   |
|                             |                            | No hay registro              | s      |                                      |                 |                |   |
| +                           |                            |                              |        |                                      |                 |                |   |
|                             |                            |                              |        |                                      |                 |                |   |

Imagen No. 53. Anexos - Plantilla de Firma.

Además, en esta pestaña de Anexos, el usuario podrá cargar documentos adicionales haciendo clic en el icono "+" de la tabla de anexos (Ver Imagen No. 54. Anexos – Documentos Adicionales). Una vez seleccionado el tipo de documento, y al hacer clic en el botón "Guardar", se habilitará el campo para la carga del documento (Ver Imagen No. 55. Anexos – Adjunto de Documentos Adicionales).

|            | Información Solicitud                                                                                        |                   |
|------------|----------------------------------------------------------------------------------------------------|-------------------|
| N          | Formato único de Solicitud Generalidades del Proyecto Información de Equipos Información de Servicios Anexos |                   |
|            | Descargar formulario firma:     Generar documentos     Adjuntar formulario firma:     No hay archivos        |                   |
| IN I       | ✓ Anexos                                                                                                    | <b>^</b> /        |
|            | Tipo de Documento Adjunto                                                                                    |                   |
|            | Por favor seleccione     Por favor guarde el registro antes de subir el archivo                              |                   |
| 1/1        | + 🛛 Canoelar 🖷 Guardar                                                                                       |                   |
|            |                                                                                                    |                   |
| ER -       |                                                                                                    |                   |
|            | Imagen No. 54 Documentos Adicionales                                                                         |                   |
|            | imagen No. 34. Documentos Adicionates.                                                                       | 1: 000            |
|            |                                                                                                    |                   |
|            |                                                                                                    |                   |
|            |                                                                                                    | The second second |
| یہ کم لے ا |                                                                                                    |                   |
|            |                                                                                                    |                   |
| Topologi   |                                                                                                    | (J) I             |
|            |                                                                                                    |                   |
|            | //                                                                                                    |                   |

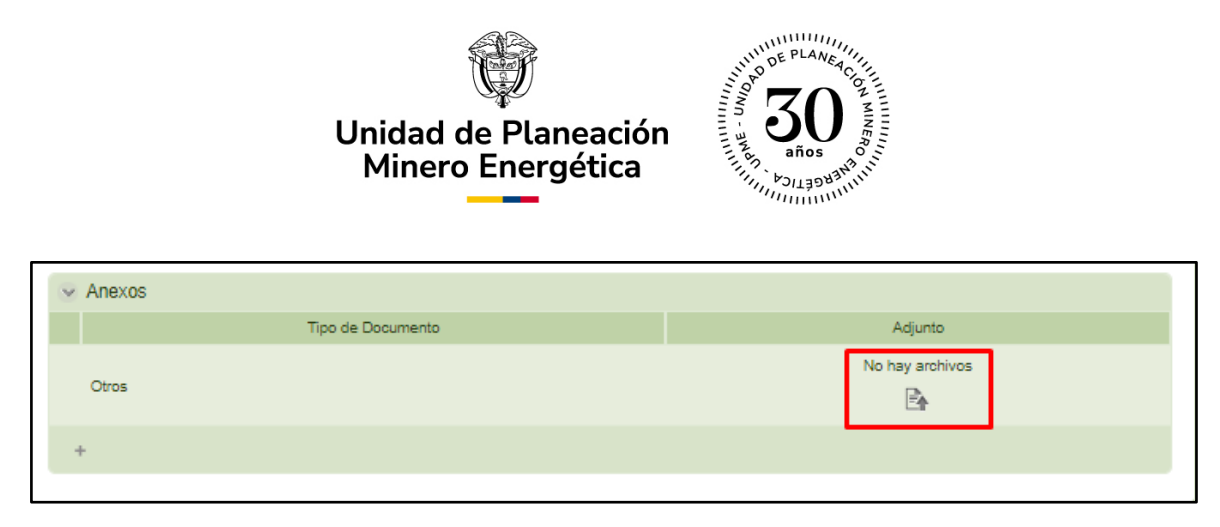

Imagen No. 55. Adjunto de Documentos Adicionales.

## F. Notificar Resumen Radicación – Solicitante.

Una vez el usuario externo cree la solicitud, la aplicación enviará un correo electrónico al solicitante notificando que el caso ha sido radicado para iniciar con la revisión de completitud de los documentos y las demás etapas del proceso (Ver Imagen No. 56. Notificación UPME Resumen Radicación).

Apreciado(a) Cliente # 4,

Se ha creado el radicado H2\_28 del módulo de Incentivos Hidrógeno, el cual será gestionado por un profesional de la UPME. Usted podrá consultar el estado de su caso ingresando nuevamente a la aplicación con el usuario y contraseña asignados. Unidad de Planeación Minero Energética

Imagen No. 56. Notificación UPME Resumen Radicación.

### G. Respuesta Observaciones – Solicitante.

En esta actividad, el usuario podrá revisar y modificar la información del caso de acuerdo con las observaciones ingresadas al sistema por el evaluador para realizar los ajustes a cada uno de los elementos que requieran aclaración. ',

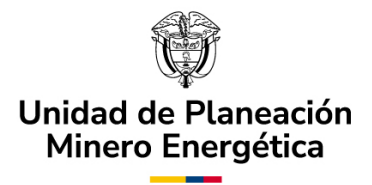

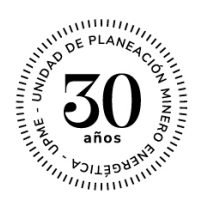

El usuario sólo podrá enviar la información o los documentos solicitados por el evaluador, cuando tenga toda la documentación solicitada (no se aceptará información parcial). El solicitante tendrá 30 días calendario para resolver las aclaraciones. En caso de requerir más tiempo para solucionar todas las observaciones, podrá solicitar prórroga, siempre y cuando se encuentre dentro de los 30 días otorgados. Si excede este tiempo, el caso será considerado como desistido y, el usuario deberá realizar una nueva solicitud.

A continuación, se evidencian dos casillas que deben ser diligenciadas de manera obligatoria: una de ellas es si la aclaración se resolvió, y la otra es la de observaciones. Una vez diligenciadas, se tendrá tres opciones diferentes (Ver Imagen 56. Respuesta a Observaciones / Aclaraciones).

- Guardar
- Siguiente
- Ampliar plazo

| ~       | Lista de chequeo                                  |                    |                   |                 |
|---------|---------------------------------------------------|--------------------|-------------------|-----------------|
|         | Tipo de aclaración                                | Observaciones      | ¿Resuelto?        |                 |
|         | Datos no corresponden                             | Observaciones      | 🔘 Si 🔘 No         |                 |
|         | Documentación que acredite cumplimiento de normas | Observaciones      | 🔿 Si 🔿 No         |                 |
|         |                                                   |                    |                   |                 |
|         |                                                   |                    |                   |                 |
|         |                                                   | Guardar            | Siguiente Ampli   | ar Plazo        |
| 1       | Imagen No. 56. Respuesta a Observacio             | ones / Aclaracione | es.               |                 |
| M       |                                                   | " · /              |                   |                 |
|         | Si se selecciona la opcion Ampliar Plazo          | se enviara no      | otificación avios |                 |
|         |                                                   |                    | - < (             | :               |
|         | Nota. Recuerde que en la respuesta a la sol       | licitud de aclara  | ciones no podra   | هما با          |
|         | inctur nuevos bienes o servicios a los inicial    | mente solicitado   | os.               | Y. /            |
|         |                                                   |                    |                   |                 |
|         |                                                   |                    | C                 |                 |
| ute ter |                                                   |                    |                   | A Company       |
|         |                                                   |                    |                   | )) <sup>9</sup> |

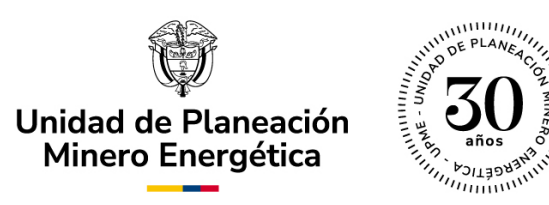

Igualmente, usted puede consultar el estado de la solicitud en cualquier momento del proceso en la parte superior "Datos Generales de la Solicitud".

| ſ∩ Mi | Portal 🖉 Inbox                         | Ê Nuevo Caso ㆍ                         |                       | Q Buscar          | EU EU |
|-------|----------------------------------------|----------------------------------------|-----------------------|-------------------|-------|
| < Re  | gresar                                 |                                        |                       |                   |       |
| h     | ncentivos Tributarios GEE > S          | olicitar modificación de certificación |                       |                   |       |
| (     |                                        |                                        |                       |                   |       |
|       | <ul> <li>Datos generales de</li> </ul> | la solicitud                           |                       |                   |       |
|       | Fecha:                                 | 28/11/2024 3:24 pm                     | Número de caso:       | GEE_202426        |       |
|       | Usuario radicador:                     | Ejemplo Upme                           | Número de expediente: | 2024161200104415E |       |
|       |                                        |                                        | Estado solicitud:     | Certificado       |       |

Imagen No. 57. Consulta estado de la solicitud.

Por último, recuerde que el certificado de incentivos tributarios una vez emitido es enviado a cada uno de los solicitantes al correo electrónico registrado e igualmente puede ser descargado en la opción "Comunicados".

| Nombre Contacto:                                                                                                    | tacto:            | Ejemplo Upme                                                                      | @amail.com                                                                                                 | Teléfono Celular C                                                                                | Contacto:                                                                                             | 3009998877                                                               |                                             |                            |   |
|----------------------------------------------------------------------------------------------------|-------------------|-----------------------------------------------------------------------------------|----------------------------------------------------------------------------------------------------|---------------------------------------------------------------------------------------------------|----------------------------------------------------------------------------------------------------|--------------------------------------------------------------------------|---------------------------------------------|----------------------------|---|
| Con la presente solicitud declaro que toda la inf<br>por la Ley 2099 de 2021, es veraz y me hago res<br>notifique todas las actuaciones surtidas en dese<br>Acepta condiciones: |                   | formación suministrada<br>sponsable por ella. Así m<br>arrollo del trámite al cor | con miras a obtener la certificac<br>nismo, autorizo a la UPME para q<br>reo electrónico de notificacione: | ción que permita acceder a los<br>que de conformidad con el artí<br>s informado en el presente do | s incentivos establecidos en<br>ículo 67 del Código de Proc<br>cumento.                               | los artículos 11, 12, 13 y 14 de la<br>dimiento Administrativo y de lo ( | a Ley 1715 de 2014, r<br>Contencioso Admini | modificados<br>nistrativo, |   |
| Solicitantes Asociados                                                                                                    | Datos de contacto | Generalidades del p                                                               | royecto Histórico del caso                                                                                 | Histórico Observaciones                                                                           | Comunicados                                                                                           |                                                                          |                                             |                            |   |
|                                                                                                    |                   |                                                                                   |                                                                                                    |                                                                                                   |                                                                                                    |                                                                          |                                             |                            |   |
| <ul> <li>Histórico Comun</li> </ul>                                                                                                    | icaciones         |                                                                                   |                                                                                                    |                                                                                                   |                                                                                                    |                                                                          |                                             |                            |   |
| envio                                                                                                    | Detalle           | Asunto                                                                            |                                                                                                    |                                                                                                   | Contenido                                                                                             |                                                                          |                                             | Comunicado                 |   |
|                                                                                                    |                   |                                                                                   | A partir de la presente notificat                                                                          | ción usted contará con un (1) me                                                                  | es para responder a esta solic                                                                        | itud de información conforme al artí                                     | ículo 7 de la                               |                            | - |
|                                                                                                    |                   |                                                                                   | A parui de la presente notificat                                                                           | ción usted contará con un (1) me<br>Resoluci<br>Unidad de Pla                                     | es para responder a esta solic<br>ón UPME 319 de 2022.<br>aneación Minero Energética.                 | itud de información conforme al artí                                     | ículo 7 de la                               |                            |   |
|                                                                                                    |                   | Image                                                                             | en No. 58. Co                                                                                              | ción usted contará con un (1) me<br>Resoluci<br>Unidad de Piz                                     | es para responder a esta solic<br>ón UPME 319 de 2022.<br>aneación Minero Energética.<br>tifficado em | itud de información conforme al artí                                     | ículo 7 de la                               |                            |   |

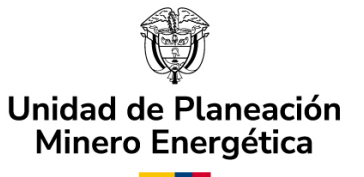

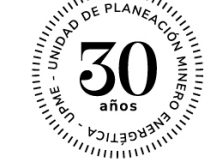

## H. Solicitar Modificación de Certificación – Solicitante.

Esta actividad sólo aplica cuando la UPME ha generado el certificado con concepto favorable de la solicitud. La manera de acceder a esta actividad es a través de la ventana por la cual se generó la solicitud de certificación inicial del proyecto, seleccionando "Si" en el campo "¿Solicitar modificación de Certificación? (Ver Imagen No. 59. Solicitud Modificación de Certificación).

| <ul> <li>Localización del proyecto</li> </ul> |           | Incentivos a los cuales aplica |  |  |  |  |  |  |
|-----------------------------------------------|-----------|--------------------------------|--|--|--|--|--|--|
| País:                                         | Colombia  | Exclusión de IVA: No           |  |  |  |  |  |  |
| Departamento:                                 | BOLÍVAR   | Exención de Arancel: No        |  |  |  |  |  |  |
| Municipio:                                    | ARENAL    | Deducción de Renta: No         |  |  |  |  |  |  |
| Etapa del proyecto:                           | Inversión | Depreciación Acelerada: No     |  |  |  |  |  |  |
|                                               |           |                                |  |  |  |  |  |  |
|                                               |           |                                |  |  |  |  |  |  |
| r modificación de                             | 🔘 Si 🔘 No |                                |  |  |  |  |  |  |

Imagen No. 59. Solicitud Modificación de Certificación.

Una vez el usuario selecciona la casilla "Si" para solicitar la modificación del certificado, se desplegará una ventana en la cual debe diligenciar la información requerida y adjuntar los correspondientes documentos, pera luego proceder a seleccionar el botón "Siguiente", continuando con el proceso.

",

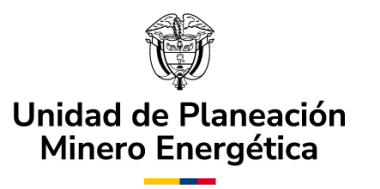

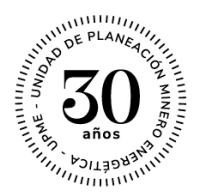

Es importante resaltar que, la solicitud de modificación del certificado UPME se podrá solicitar dentro de los dos (2) años siguientes a la fecha de su expedición y, se podrá solicitar modificación exclusivamente en los siguientes casos:

Campos de equipos: Cambio de subpartida arancelaría, marca, modelo o referencia, proveedor y/o fabricante de los elementos, equipos o maquinaria.

Campos de servicios: Cambio de proveedor.

Campos de la información del solicitante secundario.

| artificación?:                | 💿 Si 🔵 No | Documento<br>modificación: | soporte |         |
|-------------------------------|-----------|----------------------------|---------|---------|
| escribir la modificación a so | licitar   |                            |         |         |
|                               |           |                            |         |         |
|                               |           |                            |         |         |
|                               |           |                            |         | 10      |
|                               |           |                            |         |         |
|                               |           |                            | Cuardar | Similar |

Imagen No. 60. Información de modificación del certificado.

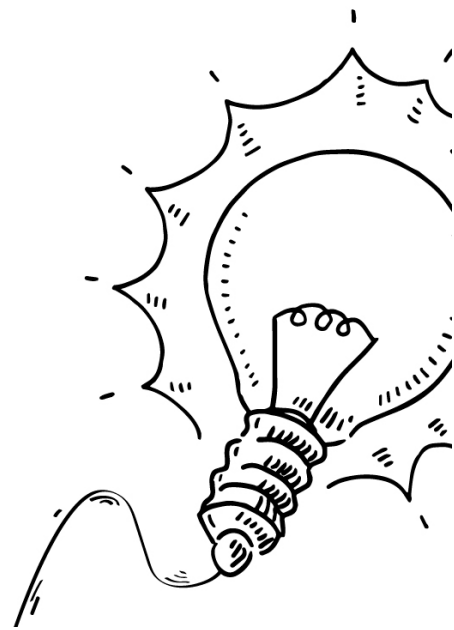

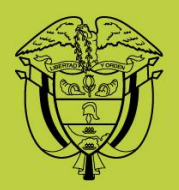

# Unidad de Planeación Minero Energética

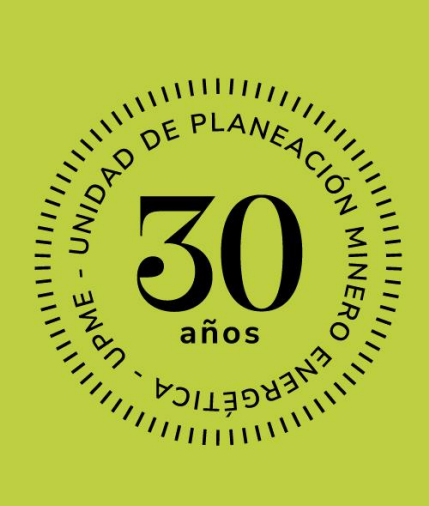

Sede: Cl 26 # 69D-91, Torre 1 - Oficina 901 PBX: (+57) 601 222 06 01 Línea Gratuita Nal: 01 8000 91 17 29 Solicitudes: correspondencia@upme.gov.co PQRSD: info@upme.gov.co